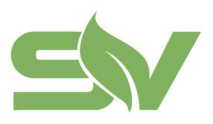

.

浙江赛唯数字能源技术有限公司 ZHEJIANG SAV DIGITAL POWER TECHNOLOGIES CO.LTD

浙江省台州市椒江区东海大道东段1008号 No. 1008, Donghai Avenue East, Jiaojiang District,TaizhouCity,ZheilangProvince, China

# EMS 云平台 - 用户手册 V1.0.0

浙江赛唯数字能源技术有限公司

ZHEJIANG SAV DIGITAL POWER TECHNOLOGIES CO.LTD.

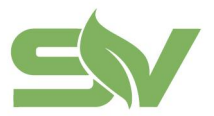

浙江省台州市椒江区东海大道东段1008号 No. 1008, Donghai Avenue East, Jiaojiang District,TaizhouCity,ZheilangProvince, China

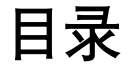

| 一、修订记录 |
|--------|
| 二、平台概述 |
| 三、产品功能 |
| 1、登陆   |
| 2、多站总览 |
| 3、单站数据 |
| 4、统计报表 |
| 5、运维管理 |
| 6、系统管理 |
| 7、数据大屏 |

**声明**:本文件所有权和解释权归浙江赛唯数字能源技术有限公司所有,使用前请认真 阅读,文件未涉及的,按照双方约定标准及国家标准执行。

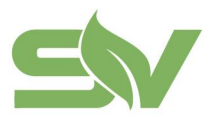

浙江赛唯数字能源技术有限公司 ZHEJIANG SAV DIGITAL POWER TECHNOLOGIES CO.LTD 浙江省台州市椒江区东海大道东段1008号

浙江自台州中國江区东海入道东段1008号 No. 1008, Donghai Avenue East, Jiaojiang District,TaizhouCity,ZheilangProvince, China

## 一、修订记录

本文记录了<赛唯E宝工商业储能云平台>的功能变更情况。

#### < 2023/10/17> / <V1.0.0>

< 2023/12/29> / <V1.0.1>

| 序号 | 版本     | 修订日期       | 类型 | 修订内容 |
|----|--------|------------|----|------|
| 1  | V1.0.0 | 2023-10-17 | А  | 初版   |
| 2  | V1.0.1 | 2023-12-29 | М  | 修订版  |
|    |        |            |    |      |
|    |        |            |    |      |
|    |        |            |    |      |

#### 修订记录

类型:A-添加,M-修改,D-删除

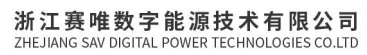

浙江省台州市椒江区东海大道东段1008号 No. 1008, Donghai Avenue East, Jiaojiang District,TaizhouCity,ZheilangProvince, China

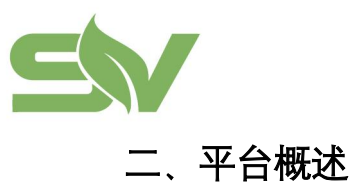

赛唯E宝工商业储能云平台。

电站级、设备级数据可视化。

多站运行指标集中管理。

支持储能、光伏及充电设备接入统一控制。

根据不同时段、电池状态及负荷类型灵活配置控制策略。

支持不同运营商接入,各运营商数据完全隔离。

灵活生成日、月、年度运行数据报表及收益数据报表。

基于大数据的价值挖掘、AI 预测与决策分析。

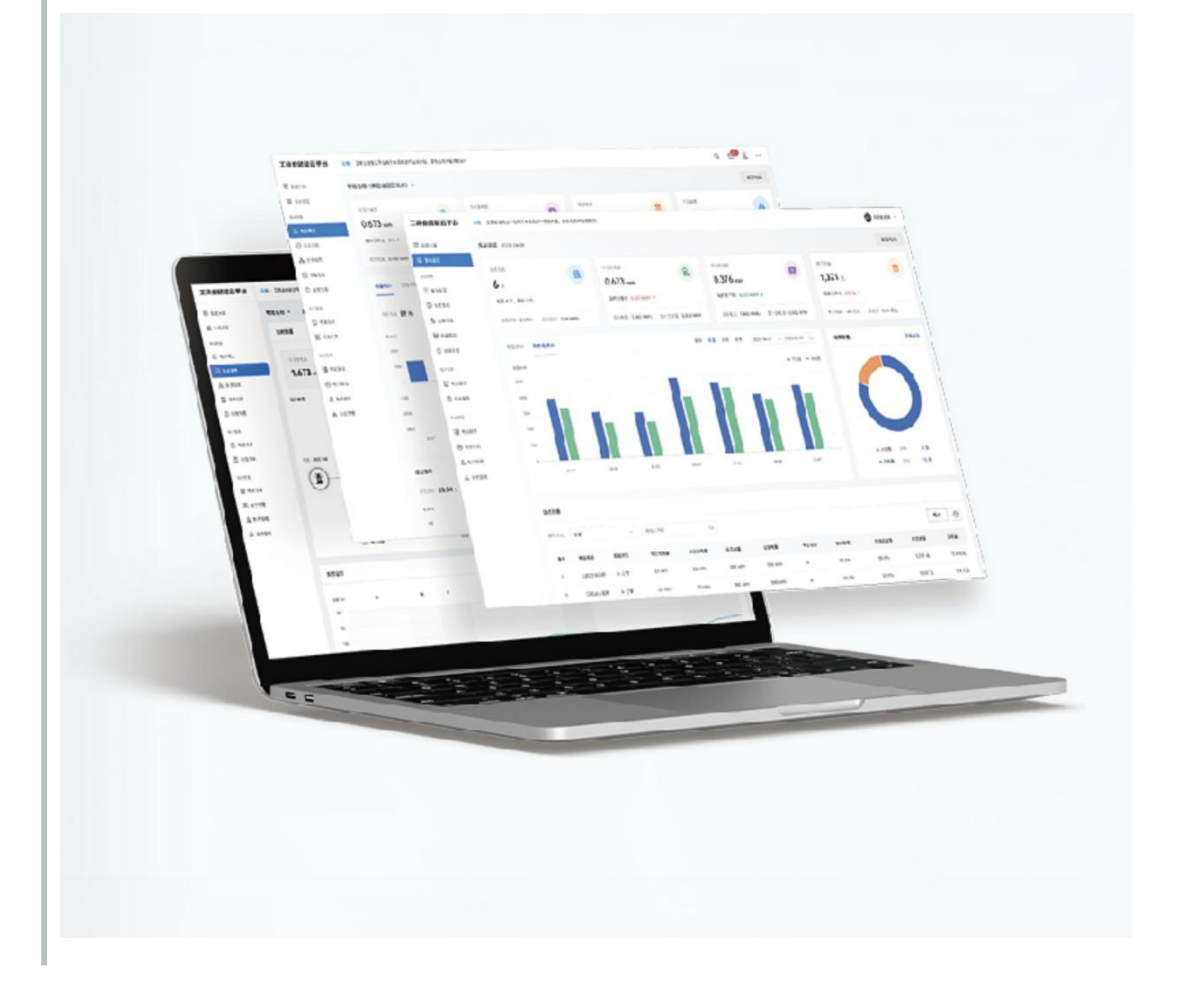

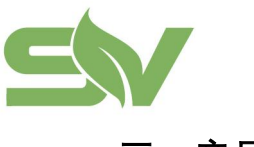

浙江赛唯数字能源技术有限公司 ZHEJIANG SAV DIGITAL POWER TECHNOLOGIES CO.LTD 浙江省台州市椒江区东海大道东段1008号 No. 1008, Donghai Avenue East, Jiaojiang District,TaizhouCity,ZheilangProvince, China

## 三、产品功能

赛唯 E 宝 工商业储能云平台提供多种账号类型,不同账号提供的云平台功能范围不同。本章节主要针对云平台管理员可证提供的功能范围进行介绍。

关于账号权限的更多介绍,可参考系统设置-账号管理。

| 类别                    | 功能   | 描述                                                          |
|-----------------------|------|-------------------------------------------------------------|
|                       | 数据大屏 | 对所有站点的实时数据资源状态进行统一展示                                        |
| 首页                    | 多站总览 | 展示云平台内数据概览统计、平台数据趋势、平台故障告警、站点列<br>表等信息                      |
|                       | 电站概览 | 展示云平台内单个站点的数据概览统计、平台数据趋势、站点信息、<br>综合效率、放电达成率、系统列表等信息        |
| 苗 む                   | 站点系统 | 展示云平台内站点内系统的实时数据概览、能量流转图、功率数据趋<br>势、告警状态、设备实时运行趋势、实时电量收益等信息 |
| <sup>半 山</sup><br>数 据 | 设备监控 | 展示系统所绑定的设备实时数据,具体设备类型和数量根据实际项目<br>进行配置                      |
|                       | 故障告警 | 监控设备的状态和运行情况,在设备出现异常或故障时展示相关故障<br>信息                        |
|                       | 电价管理 | 电价管理功能主要是对电站的电价策略进行配置和管理                                    |
| 统计                    | 电量报表 | 云平台系统运行电量数据情况                                               |
| 报表                    | 收益报表 | 云平台系统运行收益数据情况                                               |
| 运维<br>管理              | 工单管理 | 根据不同客户的需求,对电站工单进行针对性管理、维护和追踪一系<br>列的问题和请求的功能。               |
|                       | 电站管理 | 针对储能系统中的电站进行管理和维护的工具                                        |
| 系统                    | 公共模板 | 云平台系统下的公司所有账号通用模板                                           |
| 管理                    | 账号管理 | 用于创建、管理和维护平台的用户账号                                           |
|                       | 系统管理 | 可以用于添加、分配和管理 EMS 系统                                         |

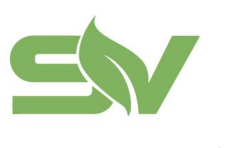

浙江赛唯数字能源技术有限公司 ZHEJIANG SAV DIGITAL POWER TECHNOLOGIES CO.LTD 浙江省台州市椒江区东海大道东段1008号 No. 1008, Donghai Avenue East, Jiaojiang District,TaizhouCity,ZheilangProvince, China

## 1、登陆

- 1 浏览器中输入平台地址: https://sav.iesscloud.com/#/login 可进入登录页面(建议 使用 chrome 浏览器),输入对应的用户名及密码即可登录。
- 创建新账号需要平台管理员在【系统管理】->【账号设置】中添加。

| 安唯L玉 上間业随能云平百<br>SAV E-BOX Industrial and Commercial Energy Storage Cloud Platform | 登录           | 。简体中: > |
|------------------------------------------------------------------------------------|--------------|---------|
|                                                                                    | 请输入登录邮箱与密码   |         |
|                                                                                    | * 账号         |         |
|                                                                                    | * 密码         | ø       |
|                                                                                    | 🛃 记住密码       |         |
|                                                                                    | 我已阅读并同意 隐私协议 |         |
|                                                                                    | 登录           |         |
|                                                                                    |              |         |
| 皖ICP备16023239号                                                                     |              |         |

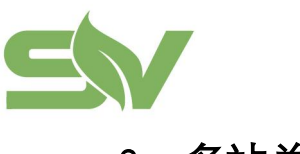

## 2、多站总览

#### 2.1 概述

登录 EMS 云平台后,即可进入首页界面。默认展示"多站总览"页面,如下图所示:

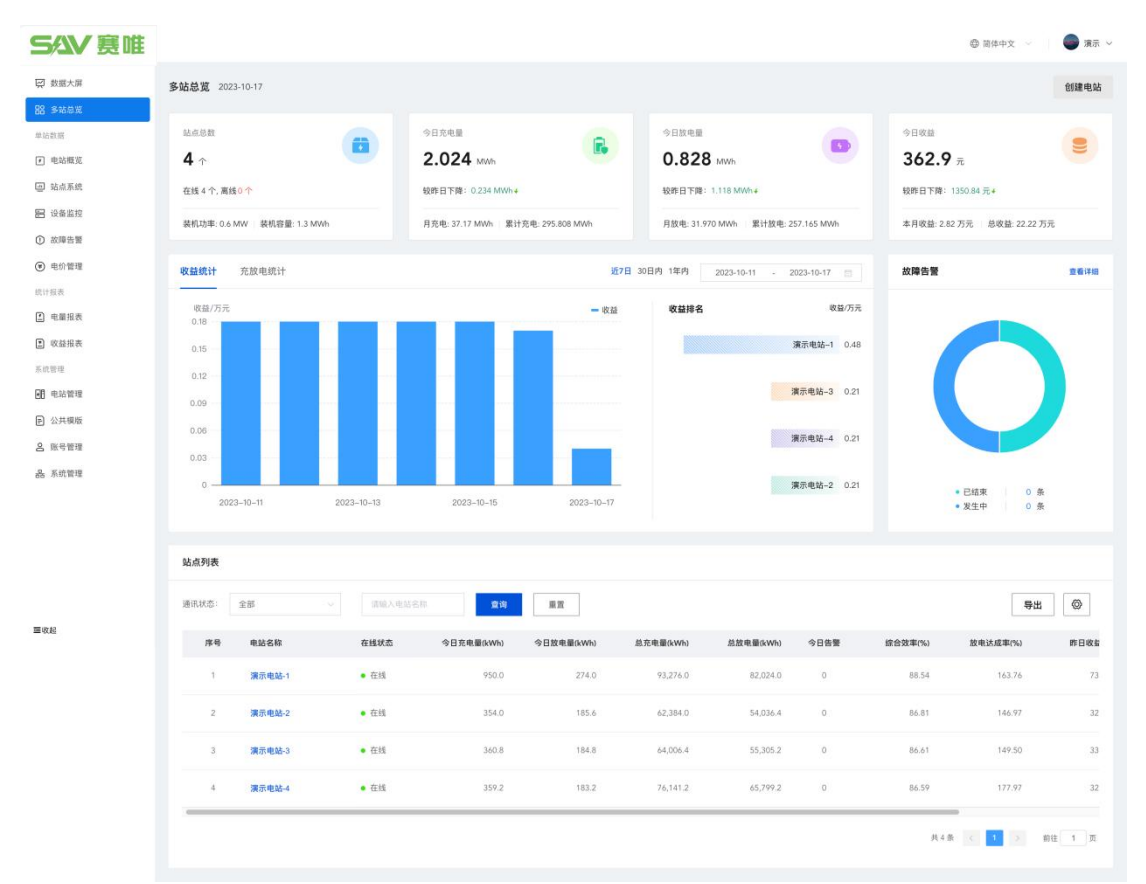

多站总览以卡片方式展示云平台内**数据概览统计、平台数据趋势、平台故障告警、站** 点**列表**等信息。

- 每次进入或刷新首页均能获取最新数据并实时展示。
- 默认统计当前账号下所管理的电站数据。
- 状态统计类图表采用统一的色彩规范。绿色表示正常状态、红色表示异常状态、 灰色表示其他状态,方便用户快速识别状态。
- 支持在多站总览页面进行"新建电站"操作。
- 站点列表支持筛选和导出,支持自定义展示字段,点击电站名称跳转到对应单站 概览数据页面。

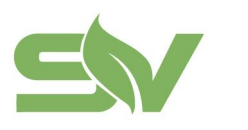

## 3、单站数据

概览:单站数据以单个站点为维度,分别展示**概览数据、系统数据、设备监控、故障** 告警、电价管理数据。

• 默认统计当前账号下所管理的电站数据,支持当前页面进行单个站点切换。

#### 3.1 电站概览

电站概览以卡片方式展示云平台内单个站点的数据概览统计、平台数据趋势、站点信息、综合效率(充电÷放电)、放电达成率(放电÷容量)、系统列表等信息。

• 支持在当前页面进行"新建电站"操作。

• 系统列表支持筛选和导出,支持自定义展示字段,点击系统名称跳转到对应站点 系统页面。

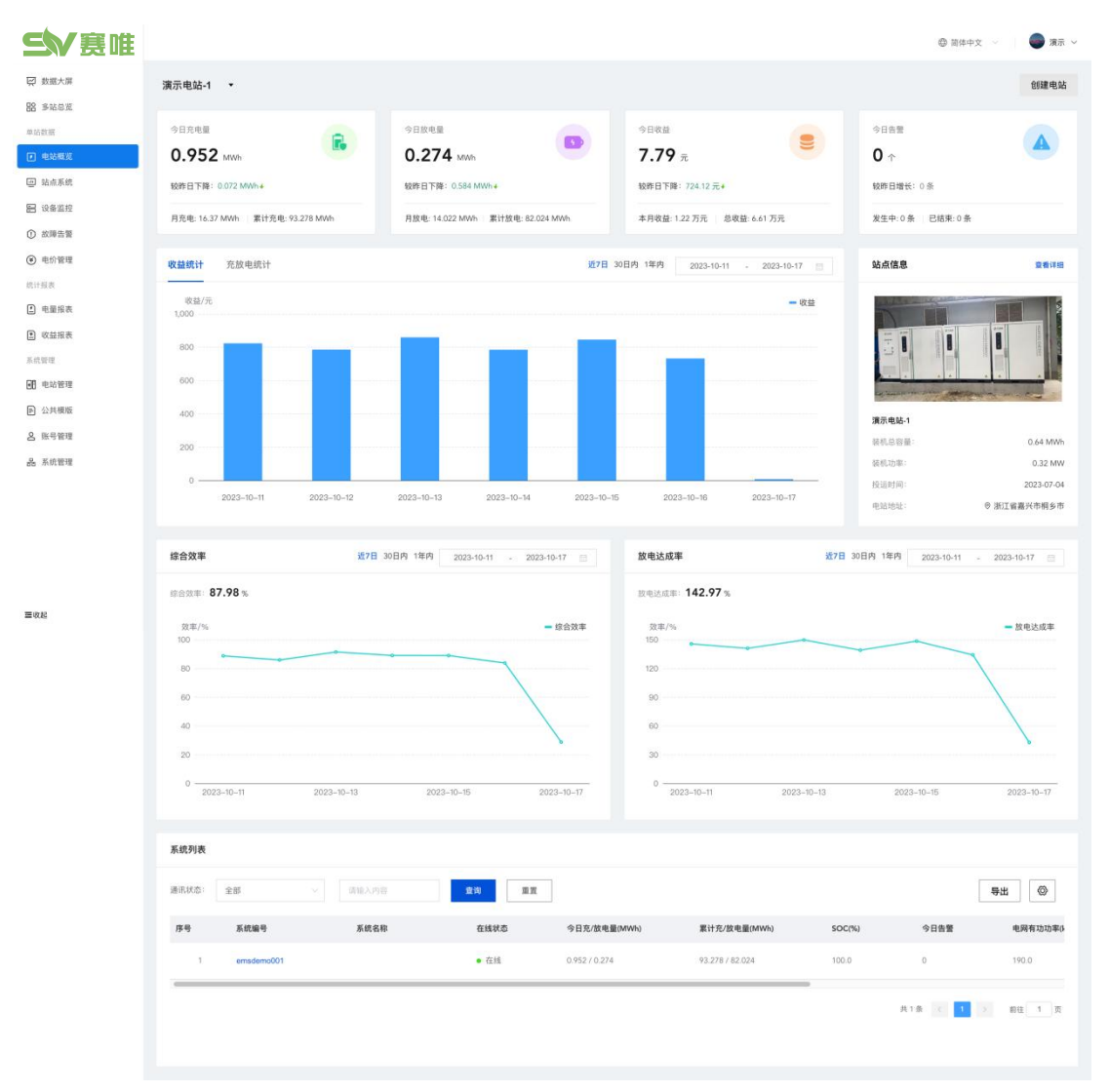

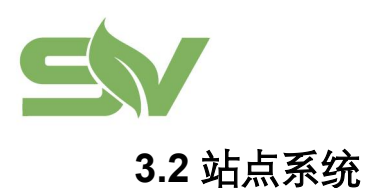

浙江赛唯数字能源技术有限公司 ZHEJIANG SAV DIGITAL POWER TECHNOLOGIES CO.LTD 浙江省台州市椒江区东海大道东段1008号 No. 1008, Donghai Avenue East, Jiaojiang District,TaizhouCity,ZheilangProvince, China

3.2.1 概述

站点系统以卡片方式展示云平台内站点内系统的**实时数据概览、能量流转图、功率数** 据趋势、告警状态、设备实时运行趋势、实时电量收益等信息。

- 支持在当前页面对单个系统进行"能量管理"操作。
- 实时电量收益以小时为单位更新收益数据展示。

| 实时数据                                                                                                    |                                                                                                    |                                                                                                    |                                                                                                    |                                                                                                    |                                                                                                    |                                                                                                    |                                                                                                    | 告誓状                                                                                                    | <i>ر</i> ه                                                                                                   | 进入证                                                                                                    |
|----------------------------------------------------------------------------------------------------|----------------------------------------------------------------------------------------------------|----------------------------------------------------------------------------------------------------|----------------------------------------------------------------------------------------------------|----------------------------------------------------------------------------------------------------|----------------------------------------------------------------------------------------------------|----------------------------------------------------------------------------------------------------|----------------------------------------------------------------------------------------------------|----------------------------------------------------------------------------------------------------|----------------------------------------------------------------------------------------------------|----------------------------------------------------------------------------------------------------|
|                                                                                                    |                                                                                                    |                                                                                                    |                                                                                                    |                                                                                                    |                                                                                                    |                                                                                                    |                                                                                                    |                                                                                                    |                                                                                                    |                                                                                                    |
| 今日充电量                                                                                                    | 98                                                                                                    | 放电量                                                                                                    | Mitt)                                                                                                    | 在电量                                                                                                    | 案计放电量                                                                                                    | 电活增                                                                                                    | ioc                                                                                                    | 名称                                                                                                    |                                                                                                    | 状态                                                                                                    |
| <b>0.952</b> м                                                                                                    | wh 0.                                                                                                    | 32 MWh                                                                                                    | 93                                                                                                    | .278 MWh                                                                                                    | 82.07 MWh                                                                                                    | 92 -                                                                                                    | 6                                                                                                    | PCS#                                                                                                    | 1                                                                                                    | 正常                                                                                                    |
|                                                                                                    |                                                                                                    |                                                                                                    |                                                                                                    |                                                                                                    |                                                                                                    |                                                                                                    |                                                                                                    | PCSI                                                                                                    | 12                                                                                                    | 正常                                                                                                    |
| 运行状态                                                                                                    |                                                                                                    |                                                                                                    | 功率趋势                                                                                                    | #: 312 kW 最大放                                                                                                    | 电功率: 244 kW 最大负                                                                                                    | 1功率: 297 kW                                                                                                    |                                                                                                    | PCS                                                                                                    | 13                                                                                                    | 正常                                                                                                    |
| 电网: 47 kW                                                                                                    |                                                                                                    | 负载: 163 kW                                                                                                    | 14/07/14                                                                                                    |                                                                                                    |                                                                                                    |                                                                                                    |                                                                                                    | 储能                                                                                                    | 电表                                                                                                    | 正常                                                                                                    |
| (H)                                                                                                    |                                                                                                    |                                                                                                    | 600                                                                                                    | a .                                                                                                    | 一 國影台初4                                                                                                    | 1年 - 电网有动功率                                                                                                    | - 四载有初功年                                                                                                    | 电网                                                                                                    | 连接点电表                                                                                                    | 正常                                                                                                    |
|                                                                                                    |                                                                                                    |                                                                                                    | 400                                                                                                    |                                                                                                    |                                                                                                    |                                                                                                    | · · · · ·                                                                                                    | 负载                                                                                                    | 电表                                                                                                    | 正常                                                                                                    |
|                                                                                                    |                                                                                                    |                                                                                                    | 200                                                                                                    |                                                                                                    |                                                                                                    |                                                                                                    |                                                                                                    | 电池                                                                                                    | 堆#1                                                                                                    | 正常                                                                                                    |
|                                                                                                    |                                                                                                    |                                                                                                    |                                                                                                    |                                                                                                    |                                                                                                    | - In such as                                                                                                    | a starting                                                                                                    | 电池                                                                                                    | 堆#1_电池镀#1                                                                                                    | 正常                                                                                                    |
|                                                                                                    |                                                                                                    |                                                                                                    | 0                                                                                                    |                                                                                                    |                                                                                                    | and printing into                                                                                                    |                                                                                                    | 电池                                                                                                    | 推#2                                                                                                    | 正常                                                                                                    |
|                                                                                                    | 個冊: 116 kW                                                                                                    |                                                                                                    | -200                                                                                                    |                                                                                                    |                                                                                                    |                                                                                                    |                                                                                                    | 电池                                                                                                    | 堆#2_电池菝#1                                                                                                    | 正常                                                                                                    |
|                                                                                                    |                                                                                                    |                                                                                                    | -400                                                                                                    |                                                                                                    |                                                                                                    |                                                                                                    |                                                                                                    | 电池                                                                                                    | 堆#3                                                                                                    | 正常                                                                                                    |
|                                                                                                    |                                                                                                    |                                                                                                    | 00:00:0                                                                                                    | 07 01:44:26 03:28:                                                                                                    | 44 05:13:03 06:57:22                                                                                                    | 38:41:42 10:26:20 13                                                                                                    | 13:55:00                                                                                                    | 电池                                                                                                    | 堆#3_电池获#1                                                                                                    | 正常                                                                                                    |
|                                                                                                    |                                                                                                    |                                                                                                    | Û.                                                                                                    |                                                                                                    |                                                                                                    |                                                                                                    |                                                                                                    | 空调                                                                                                    | 1                                                                                                    | 正常                                                                                                    |
| Phone 1 To Am                                                                                                    |                                                                                                    |                                                                                                    |                                                                                                    |                                                                                                    |                                                                                                    |                                                                                                    |                                                                                                    |                                                                                                    |                                                                                                    |                                                                                                    |
| (k+5.01)                                                                                                    |                                                                                                    |                                                                                                    |                                                                                                    |                                                                                                    |                                                                                                    |                                                                                                    | Not All L                                                                                                    | 2023-10-17 00:0                                                                                                    | u - 2023-10                                                                                                  | 17 14:33                                                                                                    |
| 功率/kW/                                                                                                    |                                                                                                    |                                                                                                    |                                                                                                    |                                                                                                    |                                                                                                    |                                                                                                    |                                                                                                    |                                                                                                    |                                                                                                    | Soc/%                                                                                                    |
| 600                                                                                                    |                                                                                                    |                                                                                                    |                                                                                                    |                                                                                                    | and a start of the start of the                                                                                                    | and the second                                                                                                    |                                                                                                    | 1 F                                                                                                    |                                                                                                    | 100                                                                                                    |
| 400                                                                                                    |                                                                                                    |                                                                                                    |                                                                                                    | and the second second s                                                                                                    |                                                                                                    | and the second second                                                                                                    | -                                                                                                    | Minghal                                                                                                    |                                                                                                    | 80                                                                                                    |
|                                                                                                    |                                                                                                    |                                                                                                    |                                                                                                    |                                                                                                    |                                                                                                    | end all the                                                                                                    | I Laterable                                                                                                    | 1                                                                                                    |                                                                                                    |                                                                                                    |
| 200                                                                                                    |                                                                                                    |                                                                                                    | and a start of the start of the |                                                                                                    | البر .                                                                                                    | il alphan, it where                                                                                                    |                                                                                                    | and the state of the state of t                                                                                                    | Allehele                                                                                                    | a date had a set                                                                                                    |
|                                                                                                    |                                                                                                    | and the second                                                                                                    |                                                                                                    |                                                                                                    | MU                                                                                                    | A PROPERTY OF A PROPERTY OF A                                                                                                    | TALLS OF A DAMAGE AND A DAMAGE AND A                                                                                                    | a state to be been and the                                                                                                    | and the second second                                                                                        | and the second second                                                                                                    |
| o                                                                                                    | -                                                                                                    | and a start of the start of the                                                                                                    |                                                                                                    |                                                                                                    |                                                                                                    |                                                                                                    | dray days to prov                                                                                                    | ПЛ                                                                                                    | MUM IN T                                                                                                    | 40                                                                                                    |
| -200                                                                                                    | and the second second                                                                                                    | and the second second sec                                                                                                    |                                                                                                    |                                                                                                    | The second second secon                                                                                                    |                                                                                                    | and and the local                                                                                                    |                                                                                                    |                                                                                                    | 40<br>20                                                                                                    |
| -200<br>-400<br>2023-10-17 00:00:0                                                                                                    | 7 2023-10-17 01-47<br>CS3F1有功功率 = PCS#2<br>人                                                                                                    | HI6 2023-I0<br>有功功率 — PCS#                                                                                                    | 9-17 03:38:25<br>3有功功率 — 储能。                                                                                                    | 2023-10-17 05:27:35<br>电表有功功率 — 电网递                                                                                                    | 2023-10-17 07:16:44<br>E接点电表有功功率 — 负载电                                                                                                    | 2023-10-17 09:06:<br>表有功功率 — 电进道41                                                                                                    | 21 2023-10-17<br>电波频#ISOC — 电)                                                                                                    | 10.55:23 202<br>白根#2_电池脉#1500                                                                                                    | 23-10-17 12:44:33<br>2 — 电池堆却3.电                                                                             | 20<br>20<br>20<br>20<br>20<br>20<br>20<br>20<br>20<br>20<br>20<br>20<br>20<br>2                                                                                                    |
| 0<br>-200<br>-400<br>2023-10-17 00:00:0<br>- F                                                                                                    | 7 2023-10-17 0140<br>CS21有功功单 — PCS#2<br>()                                                                                                    | h16 2023-10<br>有功功率 — PCS#                                                                                                    | 2-17 03:38:25<br>3有功功率 — 强能。                                                                                                    | 2023-10-17 05:27:35<br>包衣有功功率 — 电间波                                                                                                    | 2023-10-17 07:18-44<br>建成电影有功功率 — 负载电                                                                                                    | 2023-10-17 09:06:<br>表有功功率 — 电池增和                                                                                                    | 21 2023-10-17<br>史述版#ISOC - 更近                                                                                                    | 10.55.23 202                                                                                                    | 23-10-17 12-44:33<br>2 — 电池描却3_电                                                                             | 20<br>20<br>20<br>20<br>20<br>20<br>20<br>20<br>20<br>20<br>20<br>20<br>20<br>2                                                                                                    |
| 0<br>-200<br>-400<br>2023-10-17 00.00.0<br>- F                                                                                                    | 7 2023-10-17 01-41<br>CS8178(3)13# — PCS82                                                                                                    | h:16 2023-10<br>有功功率 — PCS#                                                                                                    | 9-17 03-38-25<br>3有功功率 — 强能4                                                                                                    | 2023-10-17 05:27:35<br>包表有功功率 — 电网接                                                                                                    | 2023-10-17 0716-44<br>建造点电影有功功率 — 负数者                                                                                                    | 2023-10-17 09:06<br>表有功功率 — 电出版和                                                                                                    | 21 2023-10-17<br>电波器#150C = 电3                                                                                                    | 10.55:23 202<br>9.情报2_电池陈MISOC                                                                                                    | 23-10-17 12-44:33<br>2 — 电池电单3_电                                                                             | 20<br>20<br>28##HSOC                                                                                                    |
| 0<br>                                                                                                    | 7 2023-10-17 01-41<br>CS3198/3039 — PCS82                                                                                                    | h16 2023-10<br>有功功率 — PCS#<br>度均                                                                                                    | 2-17 03:38:25<br>3有功功率 - 健康<br>重変                                                                                                    | 2023-10-17 05-27:35<br>包衣有功功率 — 电间波                                                                                                    | 2023-10-17 07116.44<br>建造成电影有功功率 — 到着                                                                                                    | 2023-10-17 09:08:<br>表有功功率 — 电出爆杆                                                                                                    | 21 2023-10-17<br>史治版#150C - 电3                                                                                                    | 10.55.23 202<br>8時期2_电池版FISOC                                                                                                    | 23-10-17 12:44:33<br>C — 电活播43.电                                                                             | 20<br>20<br>20<br>20<br>20<br>20<br>20<br>0<br>20<br>0<br>0<br>20<br>0<br>0<br>20<br>0<br>0<br>20<br>0<br>0<br>20<br>0<br>0<br>20<br>0<br>0<br>20<br>0<br>0<br>20<br>0<br>0<br>20<br>0<br>0<br>0<br>20<br>0<br>0<br>0<br>0<br>0<br>0<br>0<br>0<br>0<br>0<br>0<br>0<br>0<br>0<br>0<br>0<br>0<br>0<br>0                                                                                                    |
| -200<br>-400<br>2023-10-17 00:000<br>-5<br><b>安村电量收益</b><br>日期: 2023-10                                                                                                    | 7 2023-10-17 01-41<br>Cast # 3030% - PCS#2                                                                                                    | 116 2023-110<br>第3333章 - PCS#<br>文明                                                                                                    | )-17 033828<br>3符功功率 — 條約<br>重変<br>意電量(kWA)                                                                                                    | 2023-10-17 05-27:35<br>息表有功功率 — 电间波                                                                                                    | 2023-10-17 0736.44<br>282.84<br>283.84<br>293.94<br>293.94<br>203.94<br>203.94<br>203. | 2023-10-17 09:06<br>表书坊功率 — 电池端杆                                                                                                    | D1 2023-10-17<br>記述版#ISOC - 利<br>放电量(kWh)                                                                                                    | 10.55.23 200<br>DB##2_028##1500                                                                                                    | 22-10-17 12:44:33<br>C — 电池描印3.电                                                                             | 20<br>20<br>20<br>20<br>20<br>20<br>20<br>20<br>20<br>20<br>20<br>20<br>20<br>2                                                                                                    |
| -200<br>-400<br>2023-16-17 00.00.0<br><b>2</b><br><b>2</b><br><b>2</b><br><b>2</b><br><b>2</b><br><b>2</b><br><b>2</b><br><b>2</b><br><b>2</b><br><b>2</b>                                                                                                    | 7 2023-10-17 01-41<br>CC214 (E104) # = PCC422                                                                                                    | 116 2023-10<br>新加助年 - PCS#<br>堂地                                                                                                    | -17 03:38:25<br>3名功功》 — 何能<br>王王<br>克毛聖(xwh)<br>平                                                                                                    | 2023-10-17 05:27:35<br>包含有功功率 — 电间波                                                                                                    | 2013-10-17 0718-44<br>189.0 62.4 610.0 # - 2.0 44                                                                                                    | 2023-10-17 09:06<br>表书功功率 — 电比地时                                                                                                    | 21 2023-10-17<br>만원동(150C - 원)<br>당년토(Win)<br>구                                                                                                    | 10.65.23 200<br>10.65.24 200<br>10.65.25 200<br>10.65.25 200<br>10.55.25 200<br>10.55.25 200<br>10.55 | 23-10-17 12:44:33<br>2 — 电池梯#33.电                                                                            | 20<br>0<br>28841500                                                                                                    |
| 0<br>-200<br>-200<br>                                                                                                    | 7 2023-10-17 01-4<br>CSB193303# - PCSB2                                                                                                    | 116 2023-10<br>193339¥ - PCS#<br>233                                                                                                    | -17 03.3625<br>3名功功3年 - 保設<br>東<br>東<br>王<br>王<br>王<br>王<br>王<br>〇                                                                                                    | 2023-10-17 06:27:35<br>使者有2029年 — 电网路<br>世<br>96.0                                                                                                    | 2013-10-17 0718-64<br>BIR ALE RE BIOLE RE BIOLE RE BIOLE RE BIOLE<br>BIR ALE RE BIOLE RE BIOLE RE B                                                                                                    | 2003-10-17 09:00<br>教育知识年 - 电池地和                                                                                                    | 21 2023-10-17<br>12 2023-10-17<br>12 2023-10-17<br>12 2023-10-17<br>12 2023<br>12 2023<br>12 2023<br>12 2023<br>12 2023<br>12 2023<br>12 2023<br>12 2023<br>12 2023<br>12 2023<br>12 2023<br>12 2023<br>13 2023<br>13 2023<br>13 2023<br>13 2023<br>13 2023<br>13 2023<br>13 2023<br>13 2023<br>13 2023<br>13 2023<br>13 2023<br>13 2023<br>14 2023<br>14 20<br>14 2023<br>14 2023<br>14<br>14<br>14<br>14<br>14<br>14<br>14<br>14<br>14<br>14<br>14<br>14<br>14 | 10.65.23 200<br>10.65.23 200<br>10.65.24<br>10.65.23 200<br>10.65.23<br>200<br>10.65.23<br>200<br>10.65.25<br>200<br>200<br>200<br>200<br>200<br>200<br>200<br>200<br>200<br>2                                                                                                    | 23-10-17 12-44.33<br>5 — 电记道43.3<br>使<br>8<br>0                                                              | ور (۱۹۹۵)<br>۲۵۰۵<br>۲۵۰۵<br>۲۵۰۵<br>۲۵۰۵<br>۲۵۰۵<br>۲۵۰۵                                                                                                    |
| 0<br>-00<br>-00<br>2033-10-17 00000<br>2033-10-17 00000<br>                                                                                                    | 7 8023-10-17 01-6<br>C681781333# - PC682<br>17                                                                                                    | 116 2023-10<br>113333# - PCS#<br>233<br>12<br>0<br>0<br>0                                                                                                    | -17 03:38:25<br>3有功功事 - 保険(<br>完定量はMh)<br>ぞ<br>0<br>0                                                                                                    | 2023-10-17 06:27:35<br>世表有达功年 — 电网接<br>96:0<br>96:0                                                                                                    | 2013-10-17 071544<br>E82.08454U03# - 2.844<br>E82.08454U03# - 2.844<br>640 0<br>940 0                                                                                                    | 2003-10-17 09:00<br>教育335年 - 电出始来1<br>                                                                                                    | 21 2023-10-17<br>€25811500 = €3<br>87€8(MMA)<br>₹<br>0<br>0                                                                                                    | 105552 202<br>95872,40581000                                                                                                    | 23-10-17 12-44.33<br>二 一 电池增加3.电                                                                             | 0 0 00 00 00 00 00 00 00 00 00 00 00 00                                                                                                    |
| 0<br>-100<br>-00<br>2023-10-17 00000<br>2023-10-17 00000<br>2023-10-<br>File<br>00000<br>010000<br>010000<br>010000                                                                                                    | 7 2023-10-17 0141<br>Casr#1303# = PCsaz                                                                                                    | 110 2023-10<br>1103/14 - PCSH<br>223                                                                                                    | -17 013828<br>3有功功率 - 補助<br>意電量KMA<br>の<br>0                                                                                                    | 2003-10-17 (06.27.55<br>建設有15.53年 — 电用油<br>第6.0<br>96.0<br>96.0                                                                                                    | 2013-10-17 071544<br>2013-10-17 071544<br>282.048781303# - 2.844<br>284.048781303# - 2.844<br>284.0<br>94.0<br>94.0<br>94.0<br>94.0<br>94.0<br>94.0<br>94.0<br>9                                                                                                    | 2003-10-17 09:00<br>表年335年 - 电北地球1<br>0<br>0<br>0                                                                                                    | 2023-10-17<br>№ 2023-10-17<br>Ф£5547500 — €3<br>ВС€ЖИМО<br>Ф<br>0<br>0<br>0                                                                                                    | 10.55.23 200<br>bit#22_tbitMaridoo                                                                                                    | 23-10-17 12/44/33<br>C = 4)(25#43.4)<br>6<br>0<br>0<br>0                                                     | 0<br>30<br>30<br>30<br>30<br>30<br>30<br>30<br>30<br>30<br>30<br>30<br>30<br>30                                                                                                    |
| 0<br>2023-10-17 00:000<br>定2223-10-17 00:000<br>日期: 2023-10<br>11月<br>11月<br>11月<br>11月<br>11月<br>11月<br>11月<br>1                                                                                                    | 7 2023-10-17 0141<br>CS3198303# = PCS22                                                                                                    | 110 2023-10<br>R1333# - PC58<br>223<br>1<br>1<br>1<br>1<br>0<br>0<br>0<br>0<br>0                                                                                                    | 5-17 013825<br>3有功功率 - 補紙4<br>重変                                                                                                    | 2003-10-17 (06.27.55<br>建設有10.50年 一 电间接<br>多6.0<br>96.0<br>96.0<br>96.0<br>96.0                                                                                                    | 2013-10-17 071544<br>282.048,450,54 - 2.544<br>282.048,450,54 - 2.544<br>283.048,450,54 - 2.544<br>284.0 0<br>284.0 0<br>284.0 0<br>284.0 0                                                                                                    | 2003-10-17 09:00<br>\$\$\$130¥ = \$28841<br>\$<br>0<br>0<br>0<br>0<br>0                                                                                                    | 2023-10-17<br>2023-10-17<br>ФЕВИЛОС — ФЗ<br>ВРЕВИНОС<br>Т<br>Т<br>0<br>0<br>0<br>0<br>0<br>0<br>0<br>0<br>0<br>0<br>0                                                                                                    | 0.0523 200<br>bitilizz, dublikariooo<br>e<br>e<br>0<br>0<br>0<br>0                                                                                                    | 23-10-17 12/44/32<br>2                                                                                       | 0<br>30<br>30<br>30<br>30<br>30<br>30<br>30<br>30<br>30<br>30<br>30<br>30<br>30                                                                                                    |
| 0<br>-200<br>2003-10-17 00:000<br>2003-10-17 00:000<br>2003-10-17<br>00:000<br>00:0000<br>00:000<br>00:000<br>00:0000<br>00:000<br>00:000<br>0                               | 7 2023-10-17 01-41<br>CS31981303# - PCS32<br>17 E<br>77 E<br>0<br>0<br>0<br>0<br>0<br>0<br>0                                                                                                    | 116 2023-10<br>173359 - PCS#<br>2239 - CS#<br>0<br>0<br>0<br>0<br>0<br>0                                                                                                    | ト-77 02:38:25<br>3年均功率 - 保護4<br>定意<br>たを重点4Mh)<br>ぞ 0<br>0<br>0<br>0<br>0<br>0                                                                                                    | 2021-10-17 05-27-05<br>使用力功功率 - 电用荷<br>56.0<br>56.0<br>56.0<br>56.0<br>56.0                                                                                                    | 2013-10-17 07 19444<br>229.048781049                                                                                                    | 2003-10-17 09:00:<br>教育353年 - 电出始有<br>0<br>0<br>0<br>0<br>0<br>0<br>0<br>0                                                                                                    | 21 2023-0-17<br>ФЕЖИЛОС — ФЗ<br>ВРФЕКИМО)<br>Т<br>Ф<br>0<br>0<br>0<br>0<br>0<br>0                                                                                                    | 0.65.23 P00<br>0.65.23 P00<br>0.05.23 P00<br>0.0<br>0<br>0<br>0<br>0                                                                                                    | 12-10-17 12-44-03<br>C =                                                                                     | 0<br>0<br>0<br>00000000000000000000000000000000                                                                                                    |
| 0<br>2023-10-17 00 000<br>2023-10-17 00 000<br>2023-10<br>10<br>10<br>10<br>10<br>10<br>10<br>10<br>10<br>10                                                                                                    | 7 2023-10-17 01-41<br>CG81983308 - PC922<br>17 E<br>7<br>7<br>7<br>8<br>0<br>0<br>0<br>0<br>0<br>0<br>0<br>0<br>0<br>0                                                                                                    | 116 2023-10<br>1239 - PCS<br>239<br>1<br>0<br>0<br>0<br>0<br>0<br>0<br>0<br>0<br>0<br>0<br>0<br>0<br>0                                                                                                    | 77 02:38:25<br>77 02:38:25<br>77 02:38:25<br>7 (単本)<br>                                                                                                    | 2023-10-17 05:27:55<br>使用な力が年 - 电用値<br>でもの<br>うらの<br>うらの<br>うらの<br>うらの<br>うらの                                                                                                    | 2013-10-17 0719644<br>229.0487810-387 - 2019<br>249.0487810-387 - 2019<br>249.0487<br>249.0487<br>249.0497<br>249.04977<br>249.049772400000000000000000000000000000000000                                                                                                    | 2003-10-17 09-00<br>\$\$\$\$559\$ - \$\$\$\$\$\$\$<br>\$\$\$\$\$\$\$<br>\$\$\$<br>\$\$<br>\$\$<br>\$\$<br>\$\$                                                                                                    | 21 2023-0-17<br>2258/0500 - 03<br>2268/0500 - 03<br>2268/0500<br>20<br>0<br>0<br>0<br>0<br>0<br>0<br>0<br>0<br>0<br>0<br>0<br>0<br>0<br>0<br>0<br>0                                                                                                    | 0.85.23 200<br>0.85.23 200<br>0.81.100<br>0<br>0<br>0<br>0<br>0<br>0<br>0<br>0<br>0<br>0<br>0<br>0                                                                                                    | 23-10-17 12-44-33<br>2                                                                                       | 0<br>0<br>0<br>0<br>000000000000000000000000000000                                                                                                    |
| 2223-10-17 00 000<br>2223-10-17 00 000<br>2223-10-17 00 000<br>1337: 2022-10<br>1337: 2022-10<br>1337: 202                                                                                                    | 7 2023-16-17 01.48<br>7 2023-16-17 01.48<br>9 Cost # 120.58<br>47<br>9 Cost # 120.58<br>0 Cost # 120.58<br>0 Cost # 120 | 116 2023-10<br>112337 - PCS<br>113337 - PCS<br>11<br>1<br>1<br>1<br>1<br>1<br>1<br>1<br>1<br>1<br>1<br>1<br>1                                                                                                    | 17 02:38:29<br>-27 02:38:29<br>実地重54/mb<br>デ<br>0<br>0<br>0<br>0<br>0<br>0<br>0<br>0<br>0                                                                                                    | 2023-10-17 05:27:35<br>使用な功率 - 电相差<br>をある<br>96:0<br>96:0<br>96:0<br>96:0<br>96:0<br>96:0<br>96:0<br>96:0                                                                                                    | 2013-10-17 0738-44<br>H20.26-87 0738-44<br>H20.26-87 0738-44<br>H20.26-87 0738-44<br>H20.27 0738-44<br>H20.27 073<br>H20.27 07<br>H20.27 07<br>H20.                                                                                                    | 2003-10-17 09:00:<br>8(\$1515)\$* - \$2:05821<br>0<br>0<br>0<br>0<br>0<br>0<br>0<br>0<br>0<br>0<br>0<br>0<br>0<br>0<br>0<br>0<br>0<br>0<br>0                                                                                                    | 21 2023-10-17<br>B2884750C = 43<br>B2484750C = 43<br>D<br>D<br>D<br>D<br>D<br>D<br>D<br>D<br>D<br>D<br>D<br>D<br>D<br>D<br>D<br>D<br>D                                                                                                    | 10/85/23 200<br>55/87/2,40:58/87/200<br>58/87/200<br>6<br>0<br>0<br>0<br>0<br>0<br>0<br>0<br>0<br>0<br>0<br>0<br>0<br>0<br>0<br>0<br>0<br>0                                                                                                    | 23-10-17 12.44.33<br>2 = #3/25##3.4                                                                          | 0<br>0<br>0<br>0<br>0<br>0<br>0<br>0<br>0<br>0<br>0<br>0<br>0<br>0<br>0<br>0<br>0<br>0<br>0                                                                                                    |
| 0<br>2003-10-17 00 000<br>2003-10-17 00 000<br>2003-10-17 00 000<br>10 00 00<br>10 00 00<br>10 00<br>10 00<br>100 | 7 2023-10-17 01-41<br>7 2023-10-17 01-41<br>9 Cost # 1755# - PC922<br>17                                                                                                    | 10 2023-IC<br>R1203# PC5#<br>R203# C<br>R203# C<br>R203# C<br>R203# C<br>R203<br>R203<br>R203<br>R203<br>R203<br>R203<br>R203<br>R203                                                                                                    | 17 03:38:25<br>3有功功事 - 4編<br>完年重5.0%<br>一日<br>一日<br>一日<br>一日<br>一日<br>一日<br>一日<br>二日<br>一日<br>二日<br>一日<br>二日<br>二日<br>二日<br>二日<br>二日<br>二日<br>二日<br>二日<br>二日<br>二                                                                                                    | 2023-10-17 062735<br>E& TAUDA — UNA<br>E & TAUDA — UNA<br>E & TAUDA — U                                                                                                    | 2013-10-17 0738.44<br>ISO 0.17 0738.44<br>ISO 0.17 0708.44<br>ISO 0.17 0708.44<br>ISO 0.17 0                                                                                                    | 2003-10-17 09:00:<br>(\$1315)* - 40:08:47<br>(\$135)*<br>- 40:08:47<br>- 40:08:47<br>- 40:08<br>- 40:08<br>- 40: | 21 2023-10-17<br>BREESTOC = 01<br>BREESTOC = 01<br>C<br>C<br>C<br>C<br>C<br>C<br>C<br>C<br>C<br>C<br>C<br>C<br>C<br>C<br>C<br>C<br>C<br>C<br>C                                                                                                    | 0.05:03 200<br>5882,40:5887000<br>60<br>0<br>0<br>0<br>0<br>0<br>0<br>0<br>0<br>0<br>0<br>0<br>0<br>0<br>0<br>0<br>0                                                                                                    | 23-10-17 12.44.33<br>2 - • • • • • • • • • • • • • • • • • •                                                 | 0<br>0<br>0<br>0<br>0<br>0<br>0<br>0<br>0<br>0<br>0<br>0<br>0<br>0                                                                                                    |
| 0<br>2023-10-17 00000<br>2023-10-17 00000<br>11 0000<br>10 0000<br>10 00000<br>10 0000<br>10 00000<br>10 00000<br>10 00000<br>10 00000<br>10 0000<br>10 0                                                                                       | 7 2023-10-17 01-4<br>CSB19(3):53 = - PC:322<br>17                                                                                                    | 110 2022-IC<br>111233 - PC5#<br>111233 - PC5#<br>11123 - PC5#<br>11123 - PC5#<br>1                                                                                                    | 7 03:8:237 03:8:237 03:8:237 04:8:4                                                                                                    | 2023-10-17 062745<br>ERTUDUE – ERIE<br>2023-10-17 062745<br>ERTUDUE – ERIE<br>2023-10-17 062745<br>2023-10-17 062745<br>2023-10-17 06275<br>2023-10-17 06275<br>2023-10-17 06275<br>2023-10-17 06275<br>2023-10-17 06275<br>2023-10-17 06275<br>2023-10-17 06275<br>2023-10-17 06275<br>2023-10-17 06275<br>2023-10-17 06275<br>2023-10-10                                                                                                    | 2013-10-17 0718.44<br>2013-10-17 0718.44<br>2013-10-17 0718.44<br>2014-11-17<br>2014-11-17<br>2014-1                                                                                                    | 2003-10-17 09:00:<br>表句33:39年 - 电记地道1<br>名句33:39年 - 电记地道1<br>0 0 0<br>0 0 0<br>0 0 0<br>0 0 0<br>0 0<br>0 0<br>0 0<br>0                                                                                                    | 201 2023-10-17<br>2023-10-17<br>単世語(WMA)<br>単世語(WMA)<br>で<br>0<br>0<br>0<br>0<br>0<br>0<br>0<br>0<br>0<br>0<br>0<br>0<br>0                                                                                                    | 10.65.23 200<br>bH#2_UbH#2<br>bH#2_UbH#2<br>0<br>0<br>0<br>0<br>0<br>0<br>0<br>0<br>0<br>0<br>0<br>0<br>0<br>0<br>0<br>0<br>0<br>0<br>0                                                                                                    | 23-10-17 12.44.33<br>2                                                                                       | 0 0 0 0 0 0 0 0 0 0 0 0 0 0 0 0 0 0 0                                                                                                    |
|                                                                                                    | 7 8023-10-17 01-4<br>CG81181303# - PCG82<br>17                                                                                                    | 110 2023-10<br>513535 = PC54<br>110<br>110<br>110<br>110<br>110<br>110<br>110<br>11                                                                                                    | L-T7 0.3.82.93<br>3有功功率 4編4<br>第二<br>第二<br>第二<br>第二<br>二<br>二<br>二<br>二<br>二<br>二<br>二<br>二<br>二<br>二<br>二<br>二<br>二                                                                                                    | 2023-10-17 0627255<br>2023-10-17 0627255<br>2020-10-17 062725<br>2020-10-17 062725<br>2020-10-17 0627<br>2020-10-17 0627<br>2020-10-17<br>2020-10-17<br>2020-10-17<br>2020-10-17<br>2                                                                                                    | 2013-10-17 071644<br>2013-10-17 071644<br>E80.08.45 U.0.37 - 2.844<br>E80.08.45 U.0.37 - 2.844<br>56.00 0.0<br>56.00 0.0                                                                                                    | CO23-10-17 09:00:<br>教気功学 - 电地増和<br>CO23-10-17 09:00:<br>教気功学 - 电地増和<br>CO23-10-17 09:00:<br>CO23-10-17 09:00:<br>CO23-10-17 0                                                                                                    | 2023-10-17<br>使地球HSOC = 使3<br>使地球HSOC = 使3<br>を使むしていたいたいたいたいたいたいたいたいたいたいたいたいたいたいたいたいたいたいた                                                                                                    | 10.65.23 200<br>10.65.23 200<br>10.65.20 200<br>10.65.20 200<br>10.65.200<br>10.65.20 200<br>10.65.200<br>10.65.2000<br>10.65.200<br>10.65.200<br>10.55.200<br>10.55.200<br>10.55.200<br>10.55.2000<br>10.55.2000<br>10.55.2000000000000000000000000000000000                                                      | 23-10-17 12.44.03<br>2 - 40,25 # 23.0                                                                        | 20<br>20<br>20<br>20<br>20<br>20<br>20<br>20<br>20<br>20<br>20<br>20<br>20<br>2                                                                                                    |
| 2023-10-17 00.000<br>2023-10-17 00.000<br>2023-10-17 00.000<br>100<br>100<br>100<br>100<br>100<br>100<br>10                                                                                                    | 7 2023-10-17 01-41<br>CG2181303.0 = PCG22<br>77 B<br>77 B<br>70<br>0<br>0<br>0<br>0<br>0<br>0<br>0<br>0<br>0<br>0<br>0<br>0<br>0                                                                                                    | 110 2023-11<br>f13333 = PCSs<br>f13333 = PCSs<br>f1<br>f13333 = PCSs<br>f1<br>f1<br>f1<br>f1<br>f1<br>f1<br>f1<br>f1<br>f1<br>f1                                                                                                    |                                                                                                    | 2023-10-17 06-27-55<br>2023-10-17 06-27-55<br>2023-10-17<br>2023-10-17<br>203                                                                                                    | 2013-10-17 071544<br>2003-10-17 071544<br>2820/845(10-04) = 2.824<br>284<br>284<br>284<br>284<br>284<br>284<br>284<br>284<br>284                                                                                                    | دوری اور اور اور اور اور اور اور اور اور اور                                                                                                    | 2023-10-17<br>第258549500 - 単3<br>第258549500 - 単3<br>第254585494<br>0<br>0<br>0<br>0<br>0<br>0<br>0<br>0<br>0<br>0<br>0<br>0<br>0<br>0<br>0<br>0<br>0<br>0                                                                                                    | 10.55.23 200<br>10.55.23 200<br>10.55.25.25.25.25.25.25.25.25.25.25.25.25.                                                                                                    | 23-10-17 12:44:33<br>2 - 40;8;8;8;3,4                                                                        | 500 400<br>200<br>200<br>200<br>200<br>200<br>200<br>200<br>200<br>200                                                                                                    |
| 2023-10-17 00.000<br>2023-10-17 00.000<br>2023-10-17 00.000<br>EBR: 2023-10<br>00.0000<br>01.0000<br>01.0000<br>01.0000<br>03.0000<br>04.0000<br>04.0000<br>04.0000<br>04.0000<br>04.0000<br>05.0000<br>04.0000<br>05.0000<br>05.00000<br>05.0000<br>05.00000<br>05.0000<br>05.00000<br>05.00000<br>05.00000<br>05.00000<br>05.00000<br>05.00000<br>05.00000<br>05.000000<br>05.000000<br>05.000000<br>05.000000000<br>05.0000000000                                                                                                    | 7 2023-10-17 0144<br>CG31951304 = PCS32<br>17 B<br>7 B<br>7 C<br>0<br>0<br>0<br>0<br>0<br>0<br>0<br>0<br>0<br>0<br>0<br>0<br>0                                                                                                    | 110 2023-11<br>112039 - PCSa<br>112039 - PCSa<br>112039 - PCSA<br>112039 - PCSA<br>112039 -                                                                                                    |                                                                                                    | 2023-10-17 06-27-55<br>2023-10-17 06-27-55<br>2023-10-17<br>2023-10-17<br>203                                                                                                    | BOIL-10-17 071844           BOIL-10-17 071844                                                                                                    |                                                                                                    | 2023-00-17<br>202547500 = 03<br>202547500 = 03<br>2025475000 = 03<br>2025475000000000000000000000000000000000                                                                                                    | 10.55.23 200<br>btH#27_40.btH#200<br>btH#27_40.btH#200<br>0<br>0<br>0<br>0<br>0<br>0<br>0<br>0<br>0<br>0<br>0<br>0<br>0<br>0<br>0<br>0<br>0<br>0                                                                                                    | 23-10-17 12-44:33<br>2                                                                                       | 1000<br>1000<br>100<br>1000<br>1000<br>1 |
| Comparison of the second second                                                                                                    | 7 2023-10-17 01-41<br>CG31983034 = PCG32<br>17<br>2<br>2<br>2<br>3<br>3<br>3<br>3<br>4<br>3<br>5<br>5<br>5<br>5<br>5<br>5<br>5<br>5<br>5<br>5<br>5<br>5<br>5                                                                                                    | H0         2023-10           \$1233         -         PC38           \$1253         -         PC38           \$1253         -         PC38 <td>トロ 013823<br/>3専坊功学 - 体紙4<br/>変単重ないの<br/>の 0<br/>0 0<br/>0 0<br/>0 0<br/>0 0<br/>0 0<br/>0 0<br/>0 0<br/>0 0<br/>0</td> <td>2021-10-17 (05.27.35<br/>2023-10-17 (05.27.35<br/>2023-10-17 (05.27.35)<br/>2023-17 (05.27.35)<br/>2023-</td> <td></td> <td></td> <td>2023-00-17<br/>2025-00-17<br/>2025-00-17<br/>2025-00-17<br/>2025-00-1<br/>2025-00-1<br/>20</td> <td>10.55.23 200<br/>bH#22,40.bl.Mariboo<br/>BH#22,40.bl.Mariboo<br/>BH#2,40.bl.Mariboo<br/>BH#2,40.bl.Maribo</td> <td>23-10-17 12-44-03<br/>2</td> <td><b>9000000</b><br/><b>90000000</b><br/><b>9000000</b><br/><b>9000000</b><br/><b>9000000</b><br/><b>9000000</b><br/><b>90000000</b><br/><b>900000000</b><br/><b>9000000000000000000000000000000000000</b></td> | トロ 013823<br>3専坊功学 - 体紙4<br>変単重ないの<br>の 0<br>0 0<br>0 0<br>0 0<br>0 0<br>0 0<br>0 0<br>0 0<br>0 0<br>0                                                                                                    | 2021-10-17 (05.27.35<br>2023-10-17 (05.27.35<br>2023-10-17 (05.27.35)<br>2023-17 (05.27.35)<br>2023-                                                                                                    |                                                                                                    |                                                                                                    | 2023-00-17<br>2025-00-17<br>2025-00-17<br>2025-00-17<br>2025-00-1<br>2025-00-1<br>20                                                                                                    | 10.55.23 200<br>bH#22,40.bl.Mariboo<br>BH#22,40.bl.Mariboo<br>BH#2,40.bl.Mariboo<br>BH#2,40.bl.Maribo                                                                                                    | 23-10-17 12-44-03<br>2                                                                                       | <b>9000000</b><br><b>90000000</b><br><b>9000000</b><br><b>9000000</b><br><b>9000000</b><br><b>9000000</b><br><b>90000000</b><br><b>900000000</b><br><b>9000000000000000000000000000000000000</b>                                                                                                    |
|                                                                                                    | 7 2023-10-17 01-41<br>CG3194303# = PCS32<br>17 E<br>17 E<br>10<br>10<br>10<br>10<br>10<br>10<br>10<br>10<br>10<br>10                                                                                                    | 116 2023-10<br>17 2039 - PC3<br>17 2039 - PC3<br>17 2009 - PC3<br>17 2009 - PC3<br>17 2009 - PC3<br>17 2009 - PC3<br>17 2009 - PC3<br>17 2009 - PC3<br>17 2009                                                                                                    | トワ 03.84.25<br>3有功功率 - 様紙4<br>第二<br>た地重5000 0<br>5<br>0 0<br>0 0<br>0 0<br>0 0<br>0 0<br>0 0<br>0 0<br>0 0                                                                                                    | 2023-10-17 (05.27.35<br>2023-10-17 (05.27.35<br>2023-10-17 (05.27.35)<br>2023-10-17 (05.27.35)<br>2023-10-17 (05.27.35)<br>2023-10-17 (05.27.35)<br>2023-10-17 (05.27.35)<br>2023-10-17 (05.27.35)<br>2023-10-17 (05.27.35)<br>2023-10-17 (05.27.35)<br>2023-10-17 (05.27.35)<br>2023-10-17 (05.27.35)<br>2023-10-17 (05.27.35)<br>2023-17 (05.27.35)<br>2023-17 (05.27.35)<br>2023-17 (05.27.35)<br>2023-17 (05.27.35)<br>2023-17 (05.27.35)<br>2023-17 (05.27.35)<br>2023-17 (05.27.35)<br>2023-17 (05.27.35)<br>2023-17 (05.27.35)<br>2023-17 (05.27.35)<br>2023-17 (05.27.35)<br>2023-17 (05.27.35)<br>2023-17 (05.27.35)<br>2023-17 (05.27.                                                                                                    |                                                                                                    |                                                                                                    | 21 2023-10-17<br>22428/1500 - 40<br>22488/1500 - 40<br>2440<br>2400<br>2440<br>24400<br>2440<br>2440<br>2440<br>2440                                                                            | 10.55.23 200<br>58872,40:5847000<br>9<br>0<br>0<br>0<br>0<br>0<br>0<br>0<br>0<br>0<br>0<br>0<br>0<br>0<br>0<br>0<br>0<br>0                                                                                                    | 23-10-17 12 44 33<br>2 = #325##3.#3                                                                          | 40 40 40 40 40 40 40 40 40 40 40 40 40 4                                                                                                    |
| -200<br>-200<br>2223-10-17 00.000<br>ERN: 2023-10<br>ENN<br>200000<br>01.0000<br>01.00000000                                                                                                    | 7 2023-10-17 01-41<br>CG3198303# - PC322<br>17 E<br>R<br>0<br>0<br>0<br>0<br>0<br>0<br>0<br>0<br>0<br>0<br>0<br>0<br>0                                                                                                    | 10     2022-10       R1203#     PC5#       11     0       10     0       0     0       0     0       0     0       0     0       0     0       0     0       0     0       0     0       0     0       0     0       0     0       0     0       0     0       0     0       0     0       0     0       0     0       0     0       0     0       0     0       0     0                                                                                                           | T7 03:38:25T7 03:38:25T7 03:38:25T4 (14):4                                                                                                    | 2023-10-17 06-27.05<br>R470294 - 4948<br>2023-10-17 06-27.05<br>2020-10-17 06-27.05<br>2020-10-17 06-                                                                                                    | B         C           96.0         0           96.0         0           96.0         0           96.0         0           96.0         0           96.0         0           96.0         0           96.0         0           96.0         0           96.0         0           96.0         0           96.0         0           96.0         0           96.0         0           96.0         0           96.0         0           96.0         0           96.0         0           96.0         0           96.0         0           96.0         0           96.0         0           96.0         0           96.0         0           96.0         0           96.0         0           96.0         0           96.0         0           96.0         0           96.0         0                                                                                                    |                                                                                                    | 21 2023-10-17<br>RABINO<br>RABINO                                                                                                    | 9<br>9<br>9<br>9<br>9<br>9<br>0<br>0<br>0<br>0<br>0<br>0<br>0<br>0<br>0<br>0<br>0<br>0<br>0                                                                                                    | 23-10-17 12.44.33<br>2 = #325183.00<br>88<br>0<br>0<br>0<br>0<br>0<br>0<br>0<br>0<br>0<br>0<br>0<br>0<br>0   | ۲         ۲         ۲         ۲         10           10         10         10         10         10         10         10         10         10         10         10         10         10         10         10         10         10         10         10         10         10         10         10         10         10         10         10         10         10         10         10         10         10         10         10         10         10         10         10         10         10         10         10         10         10         10         10         10         10         10         10         10         10         10         10         10         10         10         10         10         10         10         10         10         10         10         10         10         10         10         10         10         10         10         10         10         10         10         10         10         10         10         10         10         10         10         10         10         10         10         10         10         10         10         10         10                                                                                                    |
| 2023-10-17 00.000<br>2023-10-17 00.000<br>2023-10-17 00.000<br>10 00:00<br>01 00:00<br>01 00:00<br>02 00:00<br>01 00:00<br>01 00:00<br>00:00<br>00:00                                                                                                    | 7 2023-10-17 01-41<br>CSH1983334 - PCGH2<br>7 20<br>7 20<br>7 20<br>7 20<br>7 20<br>7 20<br>7 20<br>7 2                                                                                                    | 10     2022-10       10     2023-10       10     2023-10       10     2023-10       10     2023-10       10     2023-10       10     20       10     20       10     20       10     20       10     20       10     20       10     20       10     20       10     20                                                                                                    |                                                                                                    | 2023-10-17 06-27-05<br>ERTENDIF — QUIE<br>ERTENDIF — QUIE<br>1600 — QUIE<br>1600 — QUIE<br>16 | B         P           8         P           950         0           950         0           950         0           950         0           950         0           950         0           950         0           950         0           950         0           950         0           950         0           950         0           950         0           950         0           950         0           950         0           950         0           950         0           950         0           950         0           950         0           950         0           950         0           950         0           950         0           950         0           950         0           950         0           950         0           950         0           950         0                                                                                                    |                                                                                                    | 20 2023-0-07<br>2023-0-07<br>2023-0-0                                                                                                    | 005:03 200<br>2015<br>2015<br>2015<br>2015<br>2015<br>2015<br>2015<br>2                                                                                                    | 23-10-17 12.44.33<br>2 - 43.25 Ha3.45<br>48<br>0<br>0<br>0<br>0<br>0<br>0<br>0<br>0<br>0<br>0<br>0<br>0<br>0 | 64 00 000000000000000000000000000000000                                                                                                    |

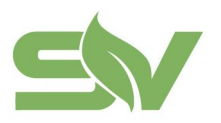

#### 3.2.2 能量管理

能量管理可实现能量调度功能,根据能源需求的变化制定合理的调度策略,实现能源 的合理分配和利用,同时避免储能设备长时间处于过载或过放电状态。

#### 能量控制:

• 通过设置策略开始时间、结束时间、执行储能控制类别、计划功率参数并下发给 EMS 来实现**充放电控制能力**。

| 开始时间  | 结束时间    | 执行储能控制类别 | 计划功率(kW) |  |
|-------|---------|----------|----------|--|
| 00:00 | © 00:30 | 充电 放电    | 453      |  |
| 选择时间  | ③ 选择时间  | 充电 放电    | 请输入功率    |  |
| 选择时间  | ③ 這種時間  | 充电 放电    | 请输入功率    |  |
|       |         | 取消 应用    |          |  |
|       |         |          |          |  |
|       |         |          |          |  |

防过载:

• 指在充电过程中,实时监测并网点功率,根据设定参数实时调节储能充电功率, 避免并网点发生过载现象。

• 通过设置限充阈值、启动阈值、禁充阈值参数并下发给 EMS 来实现防过载能力。

|                                         |          | 浙江赛唯数字能源技术有限公司<br>ZHEJIANG SAV DIGITAL POWER TECHNOLOGIES CO.ITD                                                 |
|-----------------------------------------|----------|----------------------------------------------------------------------------------------------------|
|                                         |          | 浙江省台州市椒江区东海大道东段1008号<br>No. 1008, Donghai Avenue East, Jiaojiang<br>District,TaizhouCity,ZheilangProvince, China |
| 站点系统 > <b>能量管理(演示电站-1 - emsdemo001)</b> |          |                                                                                                    |
| 能量控制 防过载 防逆流                            |          |                                                                                                    |
| ② 设置参数时,请按照"禁充阈值 > 限充阈值 > 启动阈值"填写!      |          |                                                                                                    |
| 防过载设置                                   |          |                                                                                                    |
| 限充阈值(kW)                                | 启动阈值(kW) | 禁充阈值(xW)                                                                                                    |
| 请输入                                     | 人銀版      | 潮输入                                                                                                    |
|                                         | 20/H     |                                                                                                    |

防逆流:

• 在放电过程中,实时监测并网点功率,根据设定参数实时调节储能放电功率,使系统不会向电网送电。

• 通过设置限放阈值、启动阈值、禁放阈值参数并下发给 EMS 来实现防逆流能力。

| 设置参数时,请按照"启动阈值 > 限放阈值 > 禁放阈值" | 填写!      |          |
|-------------------------------|----------|----------|
| 5设置<br>限放阈值(kW)               | 启动阈值(kW) | 萘胺磺值(kW) |
|                               | 9        | 3        |
|                               |          |          |
|                               |          |          |

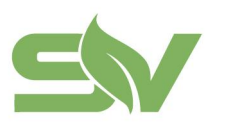

手动控制:

指为方便用户测试 EMS 设备,支持用户对 EMS 控制模式进行调整,在手动和自动模式中切换。

- 手动模式: 自行控制充放电、功率和待机操作, 不受能量控制策略的影响。
- 自动模式:根据能量控制策略自动运行。

| 点系统 > 編量管理(漢示电站-1 - emsdemo001) |            |
|---------------------------------|------------|
| 能量控制 防过载 防逆流 手动控制 二级保护          |            |
|                                 | 并网控制 PCS控制 |
| 控制设置                            |            |
| 当前状态                            |            |
| 22新編式 把到参数<br>自动 <b>期間能量控制</b>  |            |
| <b>调整控制模式</b><br>控制模式 手动 自动     |            |
| 应用                              |            |
|                                 |            |

#### 二级保护:

二级保护参数功能主要是对电池进行更进一步的保护和控制,以确保整个电池储能单元的安全、可靠、高效运行。

| 当前参数        |              |             | / 议員        |             |               |
|-------------|--------------|-------------|-------------|-------------|---------------|
|             |              |             |             |             |               |
| SOC上限<br>-% | SOC下跟<br>- % | 放电截止电压<br>V | 充电截止电压<br>V | 过放释放电压<br>V | 过充释放电压<br>- V |
| 二级保护参数设置    |              |             |             |             |               |
| SOC上限       | 请输入          | %           | SOC下限       | 请给入         | %             |
| 放电截止电压      | 请输入          | v           | 充电截止电压      | 请输入         | v             |
| 过放释放电压      | 请输入          | v           | 过充释放电压      | 请输入         | v             |
|             |              |             |             |             |               |
|             |              |             | 应用          |             |               |

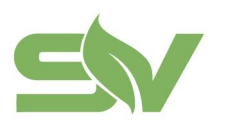

### 3.3 设备监控

展示系统所绑定的设备实时数据,具体设备类型和数量根据实际项目进行配置。

• 支持在设备类型和多个设备间进行切换。

• 设备数据:展示**设备状态、设备实时数据、设备故障字**,根据设备类型支持控制 能力。

| ≤₩襄唯            |                     |                    |           |                  | @ 简体中文 🗸 👘 🛲 🗸 |
|-----------------|---------------------|--------------------|-----------|------------------|----------------|
| 🖾 数据大屏          | 演示电站-1 ▼ emsdemo001 | •                  |           |                  |                |
| B2 多陆总览         |                     |                    |           |                  |                |
| 单结数据            | PCS 电表 BMS 空调       |                    |           |                  |                |
| ☞ 电站概览          | PCS#1 PCS#2 PCS#3   |                    |           |                  |                |
| 回 站点系统          |                     |                    |           |                  |                |
| 日 设备监控          | 工作状态: • 通行 并网状态: •  | •井岡 故障状态: • 正常 控制  | 霓式: -     |                  |                |
| ① 故障告罄          | 当日充电量: 0 kWh        | 总交流有功功率: 19.0 kW   | A相有功功率: - | A租无功功率:-         | A相视在功率: -      |
| 电价管理            | 当日放电量: 0 kWh        | 总交流无功功率: -2.0 kvar | 8相有功功率: - | B相无功功率:-         | B相视在功率: -      |
| 统计报表            | 交流频率: 50.01 Hz      | 总交流视在功率: 20.0 kVA  | C相有功功率:-  | C相无功功率:-         | C相视在功率: -      |
| . 电量报表          |                     | 总交流功率因数: 0.95      |           |                  |                |
| (1) 收益报表        | 40前日: 407.1/        | 4.0 m (0)          | 499年7月    | A明由10 · 20 A     | orrei語143(9)時、 |
| 系统管理            | BOBE: 412M          | RCBE: -            | ABBUT .   | Difficient: 30 A | - C3160C2000(  |
|                 | CA由任: 407 V         | C4由语: 。            | 0相由压: 。   | C相电语: 29 A       |                |
| P 22.94 (60.00) |                     |                    |           |                  |                |
| 2 SHMB          | A1模块温度: -           | A2模块温度:-           | 进风口温度: -  |                  |                |
| 88 //// m/a     | B1模块温度: -           | B2模块温度:-           | 出风口温度:-   |                  |                |
|                 | C1模块温度: -           | C2模块温度: -          |           |                  |                |
|                 | 支路一                 |                    |           |                  |                |
|                 | 直流功率: 20 kW         | 直流电压: 771 V        | 直流电流:     | -26 A            |                |
| 重收起             |                     |                    |           |                  |                |

## 3.4 故障告警

故障告警功能可实时监控设备的状态和运行情况,在设备出现异常或故障时展示相关故障信息。

- 页面以环状图展示"今日告警、告警等级、设备类型"。
- 展示故障统计列表,支持根据条件进行筛选查询。

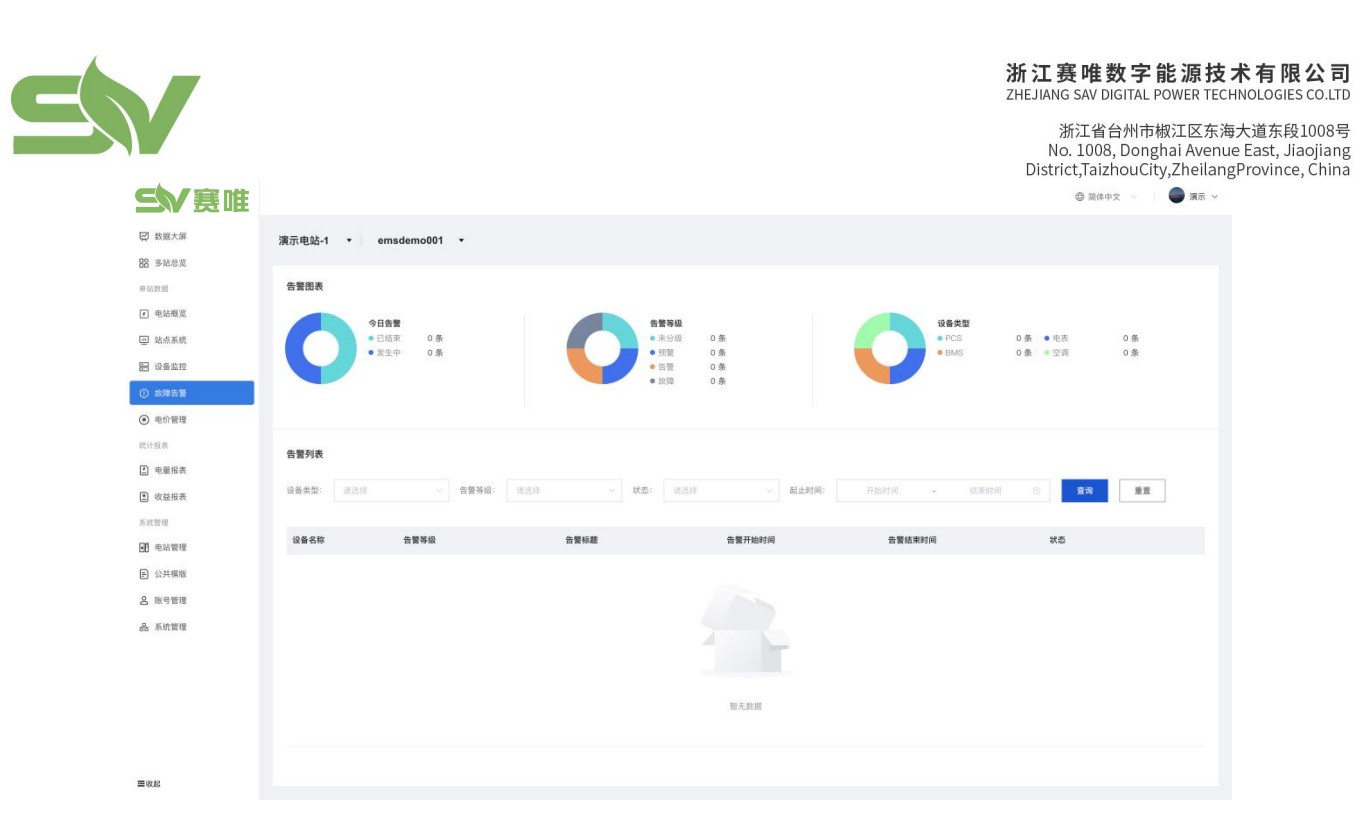

## 3.5 电价管理

电价管理功能主要是对电站的电价策略进行配置和管理。

#### 3.5.1 电价配置

• 支持电站级、按月份进行电价配置。

| 2023                                   |                                   |                                         |                                            |
|----------------------------------------|-----------------------------------|-----------------------------------------|--------------------------------------------|
| 1月:                                    | 2月:                               | 3月:                                     | 4月:                                        |
| 当前: 2023年浙江省工商业电价时段<br>第5 (7/8/12月)    | 请选择 > <b>绑定</b>                   | ·请选择 > <b>绑定</b>                        | 请选择 ~ <b>绑定</b>                            |
| 5月:                                    | 6月:                               | 7月:                                     | 8月:                                        |
| 请这样 ~ <b>绑定</b>                        | 请选择 ~ <b>绑定</b>                   | 当前:2023年浙江省工商业电价时段<br>(7/8/12月)<br>豊君   | 当前: 2023年浙江省工商业电价时段<br>(7/8/12月) <b>宣看</b> |
| 2月:                                    | 10月:                              | 11月:                                    | 12月:                                       |
| 当前:2023年浙江省工商业电价时段 解绑<br>(除7/8/12月) 宣看 | 当前: 2023年浙江省工商业电价时段<br>(除7/8/12月) | 当前: 2023年浙江省工商业电价时段 解绑<br>(時7/8/12月) 查看 | 当前:2023年浙江省工商业电价时段 解绑<br>(7/8/12月) 查看      |

点击月份下的选择框,可选择电价模板,选择完成后点击绑定,即可完成电价模
 板绑定。(电价模板在模板管理中创建)

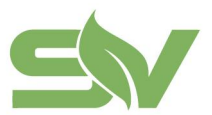

浙江省台州市椒江区东海大道东段1008号 No. 1008, Donghai Avenue East, Jiaojiang District,TaizhouCity,ZheilangProvince, China

| 绑定          |
|-------------|
|             |
| 段(7/8/12月)  |
| 段(除7/8/12月) |
| 绑定          |
|             |

• 支持查看已绑定的电价模板详情。

| ) 为时应月份选择模板后,请点击"拼:<br>2023     | 模板名称: 2023年浙江省工商业4<br>模板状态: • 使用中<br>使用情况: 演示电站-1-2023-7<br>模板标答: | 8价时段(7/8/12月)<br>演示电站-1-2023-8 演示 | 示电站-1-2023-12    演示电站-1-20 | 13-1        |                  |                                 |    |
|---------------------------------|-------------------------------------------------------------------|-----------------------------------|----------------------------|-------------|------------------|---------------------------------|----|
| 1月:                             | 开始时间——结束时间                                                        | 时段                                | 买入电价(元/kWh)                | 卖出电价(元/kWh) |                  | 4月:                             |    |
| 当前:2023年浙江省工商业电价时间<br>(7/8/12月) | 08:0009:00                                                        | 18                                | 1.1981                     | 1.1981      |                  | 游选择 · 姚定                        |    |
|                                 | 09:00                                                             | 尖                                 | 1.4345                     | 1.4345      |                  |                                 |    |
| 5月:                             | 11:00                                                             | 谷                                 | 0.3831                     | 0.3831      |                  | 8月:                             |    |
| 请这样 >>                          | 13:00                                                             | 尖                                 | 1.4345                     | 1.4345      | T MIL            | 当前:2023年浙江省工商业电价时段              | 解绑 |
|                                 | 17:0022:00                                                        | 19                                | 1.1981                     | 1.1981      | E M              | (778/1279)                      | 童看 |
| ' <b>А</b> :                    | 22:00                                                             | 谷                                 | 0.3831                     | 0.3831      |                  | 12月:                            |    |
| 当前:2023年浙江省工商业电价时<br>(除7/8/12月) |                                                                   |                                   |                            | 确定          | <b>采</b> 织<br>2者 | 当前:2023年浙江省工商业电价时段<br>(7/8/12月) | 解绑 |
| (除7/8/12月)                      |                                                                   |                                   |                            | 确定          | ¥ A              | (7/8/12月)                       | 登看 |

若用户修改**已在使用的电价模板价格**后,平台数据不会立即发生变化。 目前将会在修改后的次日凌晨一点左右重新计算。

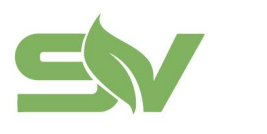

#### 3.5.2 模板管理

模板管理页面可管理当前站点下的电价模板,支持**新建电价模板、引用电价模板**,展 示模板列表和对应操作。

| 介配置 模板管理<br>         | 中的电价模板直接引用至当前页图 | 141 |     |                     |                |
|----------------------|-----------------|-----|-----|---------------------|----------------|
| 请输入内容,例如模板名称、标签      | 童讷              | 重五  |     |                     | 区引用模板 + 创建模板   |
| 夏版名称                 | 状态              | 标签  | 创建人 | 创建时间                | 操作             |
| 023年浙江省工商业电价时段(7/8/1 | •使用中(3)         |     | 管理员 | 2023-08-11 14:52:04 | 查看 引用创建 编辑 删除  |
| 23年浙江省工商业电价时段(除7/8   | • 使用中 (4)       |     | 管理员 | 2023-08-11 14:52:03 | 查看 引用创建 编辑 删除  |
|                      |                 |     |     |                     | 其2条 < 1 > 前往 1 |

- 创建模板:在该站点下新建电价模板。点击页面"创建模板"按钮,进入创建页面。
- 依次填写完基础信息、时段与电价内容后,点击"确定添加"即可创建模板。

| 础信息 时段与电价 |      |       |  |
|-----------|------|-------|--|
| 版名称"      |      |       |  |
| 演示模板      | 4/50 |       |  |
| 签名称       |      |       |  |
| 请输入标签名称   |      | 藏     |  |
|           |      | 44/17 |  |

| 信息 时段与电价    |                   |         |              |             |             |  |
|-------------|-------------------|---------|--------------|-------------|-------------|--|
| 模板中时段与电价被修; | 攻后,數變將同步到已绑定的月份中, | 请谨慎操作!  |              |             |             |  |
| 开始时间        | 结束时间              | 时段说明    | 吧 1777 新闻 中国 | 买入价格(元/kWh) | 卖出价格(元/kWh) |  |
| ③ 选择时间      | ④ 选择时间            | 请选择 ~   | 尖            | 英人价格        | 类出价格        |  |
| ⑤ 遗禄时间      | ◎ 选择时间            | - 请选择 ~ | 08           | 英入价格        | 美出价格        |  |
| 3 选择时间      | ① 选择时间            | 请选择     | Ψ            | 吴入价格        | 卖出价格        |  |
| 3 选择时间      | ③ 选择时间            | 请选择 ~   | 8            | 买入价格        | 卖出价格        |  |
|             | ⊙ 新増              |         |              |             |             |  |

时段与电价:设置的开始时间和结束时间需达到 24 小时。

• 引用创建: 在创建模板时, 可以基于某个旧模板为基础来快速创建新模板。

• 操作方式:点击页面"引用创建"按钮,进入公共模板库页面后,选择对应的模板, 点击"确定引用"按钮,即可将模板引用至电站下的模板管理列表中。

| 电价管理 > 4<br>① 选择需 | 引用创建(演示电站-1)<br>要引用的模板后,点击"确认"按钮,可将对应模板引用至 | 模板管理中。 |                  |                     |            |
|-------------------|--------------------------------------------|--------|------------------|---------------------|------------|
| 谓输入;              | 内容,例如模版名称、标签                               | 查询 重置  |                  |                     |            |
|                   | 模版名称                                       | 标签     | 创建人              | 创建时间                | 操作         |
|                   | 2023年浙江省工商业电价时段(7/8/12月)                   |        | 超级管理员            | 2023-08-11 14:41:23 | 查看         |
|                   | 2023年浙江省工商业电价时段(除7/8/12月)                  |        | 超级管理员            | 2023-08-11 14:40:23 | 宣看         |
|                   |                                            |        |                  | 共2条 《               | 1 > 前往 1 页 |
|                   |                                            |        | 103/26<br>新定当/10 |                     |            |

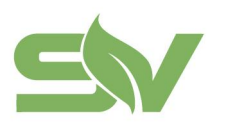

## 4、统计报表

统计报表功能是云平台系统运行数据的展示,可集中反映电量消耗及收益等关键信息, 为储管理和运营提供了全面的数据支持,用户可以更加直观地了解系统的运行情况, 制定合理的充放电策略,提高储能系统的使用效率和经济性。

### 4.1 电量报表

• 默认展示"站点汇总",即当前账号下所管理的所有电站对应的充电量、放电量和综合效率数据。

• 支持通过时间范围(日、月、年)筛选和报表导出功能。

• 单站报表:查看当前账号下所管理的单个电站对应的充电量、放电量和综合效率数据。

• 支持切换报表类型(日、月、年报表),选择站点、通过时间范围筛选查询、报表 导出。

浙江赛唯数字能源技术有限公司 ZHEJIANG SAV DIGITAL POWER TECHNOLOGIES CO.LTD

浙江省台州市椒江区东海大道东段1008号 No. 1008, Donghai Avenue East, Jiaojiang District,TaizhouCity,ZheilangProvince, China

| ĒD住    |           |            |             |            |             |         |       |       |          |     | ◎ 简体中3  | ξ ~              |
|--------|-----------|------------|-------------|------------|-------------|---------|-------|-------|----------|-----|---------|------------------|
| 电量报表   |           |            |             |            |             |         |       |       |          |     |         |                  |
| () BAT | 总展示所有站点报考 | (数据、支持按日展示 | 31天,按月履示一年p | 9数据。       |             |         |       |       |          |     |         |                  |
| 站点汇总   | 单站报表      |            |             |            |             |         |       |       |          |     |         |                  |
| 报表类型   | 日报表       | 月报表 年报表    |             |            |             |         |       |       |          |     |         |                  |
| 选择站点   | 演示电站-1    |            | 时间范围:       | 2023-09-17 | - 2023-10-1 | 17 🖻    | 查询 重置 |       |          |     |         | 中超               |
|        | 014       |            |             | 充电量(kWh)   |             |         |       |       | 放电量(kWh) |     |         | (2 <b>A</b> 10 1 |
|        |           | \$         | 18          | 平          | 8           | 8       | ж     | 19    | Ψ.       | 谷   | 总       | 18 D X 4         |
| 202    | 23-09-17  | 0.0        | 8.0         | 0.0        | 870.0       | 878.0   | 622.0 | 350.0 | 0.0      | 0.0 | 972.0   | 11               |
| 202    | 23-09-18  | 0.0        | 12.0        | 0.0        | 1,220.0     | 1,232.0 | 752.0 | 328.0 | 0.0      | 0.0 | 1,080.0 | 8                |
| 202    | 23-09-19  | 0.0        | 12.0        | 0.0        | 1,212.0     | 1,224.0 | 730.0 | 342.0 | 0.0      | 0.0 | 1,072.0 | ŧ                |
| 203    | 23-09-20  | 0.0        | 8.0         | 0.0        | 1,204.0     | 1,212.0 | 728.0 | 338.0 | 0.0      | 0.0 | 1,066.0 | 1                |
| 202    | 23-09-21  | 0.0        | 2.0         | 0.0        | 1,016.0     | 1,018.0 | 424.0 | 388.0 | 0.0      | 0.0 | 812.0   | 7                |
| 202    | 23-09-22  | 0.0        | 4.0         | 0.0        | 896.0       | 900.0   | 432.0 | 276.0 | 0.0      | 0.0 | 708.0   | 7                |
| 202    | 23-09-23  | 0.0        | 2.0         | 0.0        | 828.0       | 830.0   | 474.0 | 344.0 | 0.0      | 0.0 | 818.0   | 5                |
| 201    | 23-09-24  | 0.0        | 4.0         | 0.0        | 906.0       | 910.0   | 416.0 | 278.0 | 0.0      | 0.0 | 694,0   | 7                |
| 202    | 23-09-25  | 0.0        | 4.0         | 0.0        | 824.0       | 828.0   | 486.0 | 420.0 | 0.0      | 0.0 | 906.0   | 10               |
| 201    | 23-09-26  | 0.0        | 4.0         | 0.0        | 1,006.0     | 1,010.0 | 464.0 | 424.0 | 0.0      | 0.0 | 888.0   | 8                |
|        |           |            |             |            |             |         |       |       |          |     |         |                  |

### 4.2 收益报表

• 默认展示"站点汇总",即当前账号下所管理的所有电站对应的充电价格、放电价格和时间收益金额。

• 支持通过时间范围(日、月、年)筛选和报表导出功能。

| 1 10 10 10 10 10 10 10 10 10 10 10 10 10 | 总属示所有站点打     | 报表数据,支持按日期   | 幕示31天,按月晨示— | -年内数据。  |           |           |           |           |         |      |           |          |
|------------------------------------------|--------------|--------------|-------------|---------|-----------|-----------|-----------|-----------|---------|------|-----------|----------|
|                                          |              |              |             |         |           |           |           |           |         |      |           |          |
| 站点汇总                                     | 单站报表         | F.           |             |         |           |           |           |           |         |      |           |          |
| 时间范围                                     | 2023-01      | 9-17 - 2023- | -10-17 回 按  | 8 8     | E词 重量     |           |           |           |         |      |           | ↔ 报表号    |
|                                          |              |              |             | 充电价格(元) |           |           |           |           | 放电价格(元) |      |           |          |
| R                                        | 這名称          | \$           | 10          | 平       | ÷         | 题         | \$        | 10        | Ŧ       | 8    | 思         | 实际收益(元   |
| 演示                                       | :电站-1        | 0.00         | 170.14      | 0.00    | 11,535.92 | 11,706.06 | 21,411.35 | 14,015.39 | 0.00    | 0.00 | 35,426.74 | 23,720.6 |
| 演行                                       | 电站-2         |              |             |         |           |           |           |           |         |      |           | 10,032.8 |
| 演行                                       | 电站-3         |              |             |         |           |           |           |           |         |      |           | 10,214.8 |
| 演行                                       | 电站-4         |              |             |         |           |           |           |           |         |      |           | 10,139.0 |
| - 0                                      | 忠计           | 0.00         | 170.14      | 0.00    | 11,535.92 | 11,706.06 | 21,411.35 | 14,015.39 | 0.00    | 0.00 | 35,426.74 | 54,107.4 |
| . 2010                                   | #530-4<br>意计 | 0.00         | 170.14      | 0.00    | 11,535.92 | 11,706.06 | 21,411.35 | 14,015.39 | 0.00    | 0.00 | 35,426.74 | 3        |

• 单站报表:查看当前账号下所管理的单个电站对应的充电价格、放电价格和时间 收益金额。

• 支持切换报表类型(日、月、年报表),选择站点、通过时间范围筛选查询、报表 导出。

浙江赛唯数字能源技术有限公司 ZHEJIANG SAV DIGITAL POWER TECHNOLOGIES CO.LTD

浙江省台州市椒江区东海大道东段1008号 No. 1008, Donghai Avenue East, Jiaojiang District, TaizhouCity, Zheilang Province, China @ R##2、 ( ) ● 素示 ~

|            |            |             |            |           |            |        |               |        |         | Dis  | trict,Taizho | ouCity,Zhe |
|------------|------------|-------------|------------|-----------|------------|--------|---------------|--------|---------|------|--------------|------------|
| <b>篑</b> 唯 |            |             |            |           |            |        |               |        |         |      | @ 简体中文       | e - 1 🔴    |
|            | 收益报表       |             |            |           |            |        |               |        |         |      |              |            |
|            | BACSRRMAN  | 1报表数据,支持按日展 | 示31天,按月展示一 | ·年内数据。    |            |        |               |        |         |      |              |            |
|            | 站点汇总 单站报   | 裱           |            |           |            |        |               |        |         |      |              |            |
|            | 报表类型: 目报表  | 月报表 年报1     | R          |           |            |        |               |        |         |      |              |            |
|            | 选择站点: 演示电! | њ-1 ···     | 时间范围:      | 2023-09-1 | 7 - 2023-1 | 0-17   | <b>查询 重</b> 批 |        |         |      |              | 介 报表导出     |
|            | 日期         |             |            | 充电价格(元)   |            |        |               | 1      | 攻电价格(元) |      |              | 定任約益(元)    |
|            | 1.195      | \$          | 10         | 平         | *          | 总      | 尖             | 18     | 平       | 8    | 总            | ANNAE(10)  |
|            | 2023-09-17 | 0.00        | 9.58       | 0.00      | 333.30     | 342.88 | 892.26        | 419.34 | 0.00    | 0.00 | 1,311.60     | 968.72     |
|            | 2023-09-18 | 0.00        | 14.38      | 0.00      | 467.38     | 481.76 | 1,078.74      | 392.98 | 0.00    | 0.00 | 1,471.72     | 989.96     |
|            | 2023-09-19 | 0.00        | 14.38      | 0.00      | 464.32     | 478.70 | 1,047.19      | 409.75 | 0.00    | 0.00 | 1,456.94     | 978.24     |
|            | 2023-09-20 | 0.00        | 9.58       | 0.00      | 461.25     | 470.83 | 1,044.32      | 404.96 | 0.00    | 0.00 | 1,449.28     | 978.45     |
|            | 2023-09-21 | 0.00        | 2.40       | 0.00      | 389.23     | 391.63 | 608.23        | 464.86 | 0.00    | 0.00 | 1,073.09     | 681.46     |
|            | 2023-09-22 | 0.00        | 4,79       | 0.00      | 343.26     | 348.05 | 619.70        | 330.68 | 0.00    | 0.00 | 950.38       | 602.33     |
|            | 2023-09-23 | 0.00        | 2.40       | 0.00      | 317.21     | 319.61 | 679.95        | 412.15 | 0.00    | 0.00 | 1,092.10     | 772.49     |
|            | 2023-09-24 | 0.00        | 4.79       | 0.00      | 347.09     | 351.88 | 596.75        | 333.07 | 0.00    | 0.00 | 929.82       | 577.94     |
|            | 2023-09-25 | 0.00        | 4.79       | 0.00      | 315.67     | 320.46 | 697.17        | 503.20 | 0.00    | 0.00 | 1,200,37     | 879.91     |
|            | 2023-09-26 | 0.00        | 4.79       | 0.00      | 385.40     | 390.19 | 665.61        | 507.99 | 0.00    | 0.00 | 1,173.60     | 783.41     |
|            |            | 0.00        |            | 0.00      | 200.10     |        |               | 104.01 |         | 0.00 | 1 011 10     |            |

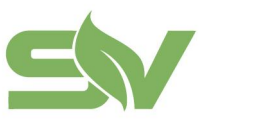

No. 1008, Donghai Avenue East, Jiaojiang District,TaizhouCity,ZheilangProvince, China

5、运维管理

## 5.1 工单管理

工单管理是根据不同客户的需求,对电站工单进行针对性管理、维护和追踪一系列的 问题和请求的功能。

• 工单管理功能概览

| 功能子项 | 功能描述                        |
|------|-----------------------------|
| 新建工单 | 支持有新建权限的用户创建工单,创建完成后进入待分配展示 |
| 工单状态 | 根据工单的不同状态分别展示对应的工单数据        |
| 工单列表 | 以列表形式展示不同状态工单的字段和操作         |
| 工单筛选 | 通过筛选条件查询工单列表,展示对应的结果        |
| 工单操作 | 对每条工单进行相应的操作                |

|       |               |                 |           |            |        | 9 平台功               | 能更新说明 (       | 26 × @ 简体中文            | -          | ×      |
|-------|---------------|-----------------|-----------|------------|--------|---------------------|---------------|------------------------|------------|--------|
| I#    | 管理            |                 |           |            |        |                     |               |                        | 新建工单       | 十新建工業  |
| 11    | <b>劳分配(1)</b> | 待接单 处理中 已       | 处理 已完成(2) | 已关闭(1) 工单状 | 态      |                     |               |                        |            |        |
| . 242 | 选择站点:         | 全部              | ◇ 工单类型:   | 全部         | ~ B1/8 | <b>清围:</b> 开始目期 - 1 | 1来日昭 <u>周</u> | Q 1818A                | 工单编号、标题、内容 |        |
| _     |               |                 |           | 工单行        | 章选     |                     |               |                        | <b>新</b> 说 | 22     |
|       | 序号            | 工单编号            | 工单类型      | 电站名称       | 紧急程度   | 创建时间                | 工单标题          | 创建人                    | 操作         |        |
|       | 3             | GD2023122500001 | 安装工单      | 演示电站-1     | • -10  | 2023-12-25 13:33:49 | 演示工单          | uda <b>j prespi</b> in | 查看 编辑 分配   | 关闭     |
|       |               |                 |           |            |        |                     |               | 共1条                    | < 1 > r    | 前往 1 页 |
|       |               |                 |           | 工单         | 列表     |                     |               |                        | ↓          |        |
|       |               |                 |           |            |        |                     |               |                        | 工单操作       |        |
|       |               |                 |           |            |        |                     |               |                        |            |        |
|       |               |                 |           |            |        |                     |               |                        |            |        |
|       |               |                 |           |            |        |                     |               |                        |            |        |
|       |               |                 |           |            |        |                     |               |                        |            |        |

#### 功能说明

• 新建工单:工单由管理员创建,创建完成后展示在"待分配"页面,管理员来进行分配。

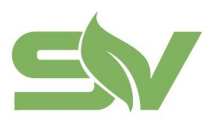

浙江赛唯数字能源技术有限公司 ZHEJIANG SAV DIGITAL POWER TECHNOLOGIES CO.LTD

浙江省台州市椒江区东海大道东段1008号 No. 1008, Donghai Avenue East, Jiaojiang District,TaizhouCity,ZheilangProvince, China

新建工单

| 请选择                  |               |  |
|----------------------|---------------|--|
| 选择站点                 | 选择系统          |  |
| 请选择                  | 请选择           |  |
| 紧急程度                 | 处理方式          |  |
| 请选择                  | 请输入           |  |
| 工单标题                 |               |  |
| 请输入                  |               |  |
| 工单详情                 |               |  |
| 请输入                  |               |  |
|                      |               |  |
| 客户名称                 |               |  |
| 请输入                  |               |  |
|                      |               |  |
| 客户联系人                | 客户联系电话        |  |
| <b>客户联系人</b><br>请输入  | 客户联系电话<br>请输入 |  |
| 客户联系人<br>请输入<br>客户地址 | 客户联系电话        |  |

• 工单状态:工单管理分为"待分配"、"待接单"、"处理中"、"已处理"、"已完成"、"已关闭"状态。

| 工单管理                                                    | + 新建工单 |
|---------------------------------------------------------|--------|
| <b>待分配(1)</b> 待接单 处理中 已处理 已完成(2) 已关闭(1)                 |        |
| <ul> <li>待分配:指新建完成后的工单,等待分配给其他人员中的状态。</li> </ul>        |        |
| ○ 待接单:指工单已经分配完毕,等待处理人接收的状态。                             |        |
| ○ 处理中:指处理人已接收工单,正在处理中的状态。                               |        |
| ○ 已处理: 指运维处理完成, 待管理员确认的状态。                              |        |
| <ul> <li>已完成:指工单已经确认处理流程后的状态。</li> </ul>                |        |
| <ul> <li>已关闭:指被创建人直接关闭的工单。(在已处理状态之前的工单,支持关闭)</li> </ul> | 刊)     |
|                                                         |        |

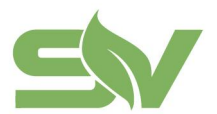

• 工单筛选:指工单状态对应的筛选和查询(模糊搜索支持工单编号、标题、内容)。

| 待分配(1) | 待接单 | 处理中 | 已处理 | 已完成(2) | 已关闭(1) |       |      |         |      |  |           |         |    |
|--------|-----|-----|-----|--------|--------|-------|------|---------|------|--|-----------|---------|----|
| 选择站点:  | 全部  |     |     | 工单类型:  | 全部     | 时间范围: | 开始日期 | ).<br>( | 结束日期 |  | Q 请输入工单编号 | · 标题、内容 |    |
|        |     |     |     |        |        |       |      |         |      |  |           | 查询      | 重置 |

例:待分配筛选

• 工单列表: 以列表形式展示各工单状态的对应字段(根据权限展示)。

| 序号 | 工单编号            | 工单类型 | 电站名称   | 紧急程度                               | 创建时间                | 工单标题 | 创建人        | 操作          |
|----|-----------------|------|--------|------------------------------------|---------------------|------|------------|-------------|
| 1  | GD2023122500001 | 安装工单 | 演示电站-1 | <ul> <li>−<sup>n</sup>Q</li> </ul> | 2023-12-25 13:33:49 | 演示工单 | udal 🎫 Min | 查看 编辑 分配 关闭 |
|    |                 |      |        |                                    |                     |      | 共 1 条      | (1) 前往 1 页  |

例:待分配列表

• 工单操作:指处理和解决工单任务的流程(操作根据工单状态和角色权限来定义)。

| 待分配(1) | 待接单 处理中         | 已处理 已完成(2) | 已关闭(1) |      |       |                   |        |                 |            |
|--------|-----------------|------------|--------|------|-------|-------------------|--------|-----------------|------------|
| 选择站点:  | 全部              | √ 工单类型:    | 全部     |      | 时间范围: | 开始日期 •            | 结束日期 問 | Q 请编入:          | E单编号、标题、内容 |
|        |                 |            |        |      |       |                   |        |                 | 查询 重置      |
| 序号     | 工单编号            | 工单类型       | 电站名称   | 紧急程度 |       | 创建时间              | 工单标题   | 创建人             | 操作         |
| 1      | GD2023122500001 | 安装工单       | 演示电站-1 | • 一般 | 202   | /3-12-25 13:33:49 | 演示工单   | udan_test_admin | 查看编辑分配关闭   |
|        |                 |            |        |      |       |                   |        | 共1条             | 1 NH 1     |

例:待分配工单任务操作

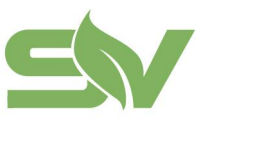

## 6、系统管理

## 6.1 电站管理

云平台中的电站管理功能是针对储能系统中的电站进行管理和维护的工具。

- 演示 ~ ≤₩裏唯 @ 简体中文 図 数据大屏 电站管理 十创建电站 18 多站总发 登街 原業 电站状态: 全部 单站数据 ▶ 电站概览 电站名称 装机功率(MW) 装机容量(MWh) 系统数量 电站地址 投运时间 序号 电站类型 操作 回 站点系统 0.64 溜示电站-1 浙江省嘉兴市相乡市 2023-07-04 查看 修改 删除 **吕** 设备监控 演示电站-2 0.1 浙江省宁波市慈溪市 2023-06-01 查看 修改 删除 ① 故障告誓 演示电站-3 0.229 安徽省合肥市蜀山区启遗 2023-05-05 查看 修改 删除 ◉ 电价管理 统计程序 演示电站-4 0.1 0.229 安徽省合肥市蜀山区 查看 修改 删除 电量报表 共4条 ( 1 ) 約注 1 页 回 收益报表 **68** 1928 193 D 公共模版 8 账号管理 晶 系统管理 重收制
- 支持对当前账号下的电站进行查看和管理。

#### • 点击"创建电站",进入对应页面,填写完信息后点击"创建"按钮即可创建电站

|                  |                                                                                                    |                    |                                                                |      |                        | 🐵 简体中文 🖂 📗 🥌 |
|------------------|----------------------------------------------------------------------------------------------------|--------------------|----------------------------------------------------------------|------|------------------------|--------------|
| 大屏               | 电站管理 ) 創建电站                                                                                                    |                    |                                                                |      |                        |              |
| B.R.             | 创建电站后推明定系统<br>电话创建充成后,用针在系统管理,选择对应系统分配到电站后,                                                                           | 才可正常当行             |                                                                |      |                        |              |
| <b>既</b> 克<br>系统 | 基础信息                                                                                                    |                    |                                                                |      |                        |              |
| 10 10            | 电站名称"                                                                                                    |                    | 电站业主                                                           |      | 电站联系电话                 |              |
|                  | 请输入电站名称                                                                                                    | 0/50               | 诸船入电站业主称将                                                      | 1/20 | 调输入电话联系电话              |              |
| -<br>2           | 展相Lt力率(MW)                                                                                                    |                    | 餐纸這畫(puwh)                                                     |      | 投退时间                   |              |
|                  | 请输入研究功率                                                                                                    |                    | 请银人装机空差                                                        |      | 选择白垩                   |              |
| ŧ                | 1017 1001                                                                                                    |                    |                                                                |      |                        |              |
|                  |                                                                                                    |                    |                                                                |      |                        |              |
|                  |                                                                                                    |                    |                                                                |      |                        |              |
|                  | 电站经纬度                                                                                                    |                    |                                                                |      |                        |              |
|                  | 获取经纬度                                                                                                    |                    |                                                                |      |                        |              |
|                  | 电动图片                                                                                                    |                    |                                                                |      |                        |              |
|                  | +                                                                                                    |                    |                                                                |      |                        |              |
|                  | 1<br>点面上作图时                                                                                                    |                    |                                                                |      |                        |              |
|                  |                                                                                                    |                    |                                                                |      |                        |              |
|                  | LANDERLANT MATTER WIRKING INCOME MATTER                                                                               | An a Normalian     |                                                                |      |                        |              |
|                  | 上传的图片大小不得超过5M,支持PNG、JPG格式,最多可上<br>要多信息                                                                                | 传5张图片。             |                                                                |      |                        |              |
|                  | 上线的图片大小不得超过5M,支持PNG。JPG格式,量多可上<br><b>更多信息</b>                                                                         | 传5张图片。             |                                                                |      |                        |              |
|                  | 上传的面片大小不得超过544、支持PNG、PG格式、最多可上<br>更多信息<br>双压器容量6440                                                                   | 传5张图片。             | 双压器体系                                                          |      | 并网络维恩                  |              |
|                  | 上州的园外大心不得超过54,支持946,24684,最多有上<br>更多信息<br>双压器容量6449                                                                   | 他与张圈片。             | 2580.8<br>310.253358                                           |      | 并现点信息<br>1813.19       |              |
|                  | 上中的肥片大心干得着过3%,发展4%G,2%的结式,最多有土<br>更多度意<br>发达器电器ANAI<br>用地人社会发送器管理<br>发现人                                              | 传5张图片。             | REBAR<br>BRARES<br>RAARS                                       |      | <b>HRAGE</b><br>(832/6 |              |
|                  | 上中的肥片大心不得着过30, 发酵94G, 400倍式, 描述可上<br>更多信息<br>双压器容量54G<br>用品人以小交活器容量<br><b>发花人</b><br>二定山入空法人的师                        | 代 5 张西戸。<br>0/20   | <b>525前位第</b><br>(中国人工区首号语<br><b>528人联系号码</b><br>(中国人联系人联系号码)  |      | 并限合组织.<br>消化计          |              |
|                  | 上中的现代大心不得通过30、发酵94G、940倍式、描写可上<br>更多信息<br>双压器容量5440<br>                                                               | (* 5 3KEE)<br>0/20 | <b>555前位第</b><br>律师人型医登信息<br><b>安祝人联系号码</b><br>律师人联系人联系号码      |      | 用品類                    |              |
|                  | 上中的现代大心不得通过34、发酵44G、44GH式、描写有上<br>更多值意<br>双压器容量54GI<br>承担人出点交过58日回<br>安装人<br>读出人发展入时经<br>实现图片                         | 0/20               | <b>355前位第</b><br>(中国人型医参信息<br><b>238人28.5年時</b><br>(市私人第三人称系列前 |      | <b>HRAQE</b><br>(10.11 |              |
|                  | 上中的现代大心不得通过34、发酵44G、44GH式、描写可上<br>更多值音<br>发现显音音量5444<br>原因人员办定诊容容容<br>变现人<br>读取人员办定诊容容容<br>变现人<br>常见人员办定<br>实现更加      | fe 5 жшн.<br>0/20  | <b>双压相称说</b><br>律师人定法部位的<br><b>定我人取乐号码</b><br>通知人完美人取乐号码       |      | <b>并现在出现</b><br>消化剂    |              |
|                  | 上中的现在分词中通过30、变称94G。如98H式,据54F上<br>更多值意<br>实际器电量5464<br>项化入场内交货后的资<br>变联人<br>项化入场内交货后的资<br>变联系<br>一<br>生               | (€ 5 3KE))<br>0/20 | <b>双压器化度</b><br>律规人发展参加的<br><b>发展人联系号码</b><br>                 |      | <b>HRABE</b><br>#2.0   |              |
|                  | 上和明照片大心不得能过30、发酵94G、490指式、菌素有上<br>更多值的<br>原始人物心觉的目前<br>使就人<br>活动人的点点的原则<br>使就人<br>一<br>生物的照片大心不得能过30、发酵94G、490指式、菌素有上 | 作 5 张照片。<br>0-20   | 双压器体度<br>(中国人发出目标目<br>发展人联系号码<br>                              |      | <b>HRd22</b><br>#28    |              |
|                  | 上和明照片大心不得能过3%,发展7%G,4908年、最多可上<br>更多度的<br>原始人和心交货合约参<br>发现人<br>间和人发现人们的<br>一<br>发现人<br>工作的图片大心不得能过3%,发展7%G,4908年、最多可上 | 作 5 张图片。<br>020    | 2558428<br>(中国人定法目信息<br>2581人2015年9月)<br>(市田人定法人2015年9月)       |      | <b>月現在意識</b><br>後記刻    |              |

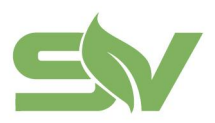

浙江省台州市椒江区东海大道东段1008号 No. 1008, Donghai Avenue East, Jiaojiang District,TaizhouCity,ZheilangProvince, China

## 6.2 公共模板

• 支持用户创建电站级通用模板。

| ≤₩赛唯    |                           |       |       |                     | 〇 简体中文 / 〇 演示 / |
|---------|---------------------------|-------|-------|---------------------|-----------------|
| 12 数据大屏 | 公共模版                      |       |       |                     |                 |
| BB 多站总览 | 电价模版                      |       |       |                     |                 |
| 单结费据    |                           |       |       |                     |                 |
| ▶ 电电磁电  |                           | 童洵 重置 |       |                     | + 创建模板          |
| - 设备监控  | 模版名称                      | 标签    | 创建人   | 创建时间                | 操作              |
| ① 故障告誓  | 2023年浙江省工商业电价时段(7/8/12月)  |       | 超级管理员 | 2023-08-11 14:41:23 | 查看 引用创建 编辑 删除   |
| ◉ 电价管理  | 2023年浙江省工商业电价时段(除7/8/12月) |       | 超级管理员 | 2023-08-11 14:40:23 | 查看 引用创建 编辑 删除   |
| 统计报表    |                           |       |       | # 23                | 1 1 1 mm 4 W    |
| 电量报表    |                           |       |       | 27.4.3              |                 |
| 系统管理    |                           |       |       |                     |                 |
| • 电站管理  |                           |       |       |                     |                 |
| D 公共模版  |                           |       |       |                     |                 |
| 2 账号管理  |                           |       |       |                     |                 |
| 品 系统管理  |                           |       |       |                     |                 |
|         |                           |       |       |                     |                 |
|         |                           |       |       |                     |                 |
|         |                           |       |       |                     |                 |
|         |                           |       |       |                     |                 |
| 重收起     |                           |       |       |                     |                 |

## 6.3 账号管理

| 角色        | 含义                      | 操作权限 | 页面权限                                         |
|-----------|-------------------------|------|----------------------------------------------|
| 平台<br>管理员 | 企业账号的最高管理<br>者,拥有平台所有权限 | 增删改查 | 平台全部页面                                       |
| 运维        | 站点运维人员,负责电<br>站日常运维操作   | 增删改查 | 除账号管理和系统管理外的全部页面                             |
| 浏览        | 用于业主或投资人查看<br>站点日常数据    | 查    | 数据大屏、多站总览、电站概览、站点<br>系统、统计报表(电量/收益)          |
| 体验        | 用户客户体验平台                | 查    | 除账号管理和系统管理外的全部页面                             |
| 演示        | 企业用于讲解<br>和展示平台功能       | 查    | 平台全部页面                                       |
| 能源<br>管理  | 客户的第三方能量管理<br>公司使用      | 增删改查 | 数据大屏、多站总览、电站概览、站点<br>系统、电价管理、统计报表(电量/收<br>益) |

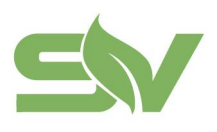

浙江省台州市椒江区东海大道东段1008号 No. 1008, Donghai Avenue East, Jiaojiang District,TaizhouCity,ZheilangProvince, China

 $\times$ 

云平台具有账号管理功能,可以用于创建、管理和维护平台的用户账号。

| ≤₩赛唯                        |        |             |      |                                        |    |       |                     |       | @ 简体中文 🗸 📗 🛑 📰 ~ |
|-----------------------------|--------|-------------|------|----------------------------------------|----|-------|---------------------|-------|------------------|
| 段 数据大屏                      | 账号管理   |             |      |                                        |    |       |                     |       | + 新增账号           |
| 88 多站总览<br>单站截照             | 铺输入内容。 | 91如姓名、手机、前袖 | 查询   |                                        |    |       |                     |       |                  |
| ▼ 电站振览                      | 序号     | 名称          | 邮箱   | 手机                                     | 状态 | 角色    | 创建日期                | 创建人   | 操作               |
| 回 站点系统                      | 1      | 10.1        |      | 14 mm                                  | 正常 | 体验    | 2023-09-25 15:28:16 | 11    | 查看 编辑 禁用 更多      |
| <ul> <li>() 故障告誓</li> </ul> | 2      | 1000        | 1.10 | 1                                      | 正常 | 体验    | 2023-09-23 14:16:54 |       | 賣看 编辑 禁用 更多      |
| <ul> <li>电价管理</li> </ul>    | 3      | - 10 M      |      | 535                                    | 正常 | 体验    | 2023-09-23 11:59:36 |       | 查看 编辑 禁用 更多      |
| 统计报表                        | 4      | 100         |      | 15                                     | 正常 | 体验    | 2023-09-23 11:43:21 |       | 皇看 编辑 禁用 更多      |
| ▲ 电量报表                      | 5      | 100         |      |                                        | 正常 | 体验    | 2023-09-23 11:42:05 | -     | 查看 编辑 禁用 更多      |
| - 收益报表<br>系统管理              | 6      |             |      | 100.00                                 | 正哪 | 体验    | 2023-09-22 09:21:12 | -     | 查看 编辑 就用 更多      |
| <b>EB</b> 电站管理              | 7      | 1.00        |      | 26                                     | 正常 | 体验    | 2023-09-21 19:12:55 |       | 查看 编辑 禁用 更多      |
| D 公共模版                      | 8      |             |      | 151 🗐 58                               | 正常 | 平台管理员 | 2023-09-19 11:21:28 | -     | 查看 编辑 禁用 更多      |
| <u>会</u> 账号管理               | 9      | -           |      | $\mathbf{H} = \mathbf{H} = \mathbf{H}$ | ER | 平台管理员 | 2023-09-15 14:19:58 |       | 查看 编辑 禁用 更多      |
| 品 系统管理                      | 10     |             |      | 🔳 🔲 los                                | 正常 | 平台管理员 | 2023-09-15 14:18:14 |       | 查看 编辑 禁用 更多      |
|                             |        |             |      |                                        |    |       | 共 32                | ¥ ( 1 | 2 3 4 > 前往 1 页   |
|                             |        |             |      |                                        |    |       |                     |       |                  |
|                             |        |             |      |                                        |    |       |                     |       |                  |
| 三收起                         |        |             |      |                                        |    |       |                     |       |                  |

#### • 支持管理员对其公司下的账号进行新建、查看和管理操作。

• 点击"新增账号", 拉起对应弹窗, 可进行新增账号操作, 支持设置邮箱和手机账号, 设置密码和账号角色。

新增账号

| 基础信息 站点分配            |      |       |
|----------------------|------|-------|
| 名称                   |      |       |
| 0/50                 |      |       |
| 邮箱与手机至少填写一项用作为登录账号 * |      |       |
| 登录邮箱                 | 手机   |       |
| 密码                   | * 角色 |       |
|                      | 请选择  | ~     |
|                      |      |       |
|                      |      | 取消 确定 |

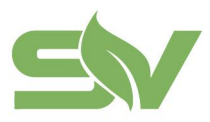

浙江赛唯数字能源技术有限公司 ZHEJIANG SAV DIGITAL POWER TECHNOLOGIES CO.LTD

浙江省台州市椒江区东海大道东段1008号 No. 1008, Donghai Avenue East, Jiaojiang District,TaizhouCity,ZheilangProvince, China

×

• 支持为账号分配管理的电站。

新增账号

| 基础信息 站点:   | 分配            |        |        |
|------------|---------------|--------|--------|
| 请勾选需要分配站点名 | 马称            |        |        |
| 全部站点       | 所有站点(包括未来新增站) | 点)     |        |
| 演示电站-1     | 演示电站-2        | 演示电站-3 | 演示电站-4 |
|            |               |        |        |
|            |               |        |        |

## 6.4 系统管理

云平台具有系统管理功能,可以用于添加、分配和管理 EMS 系统。

| ≤₩襄唯                     |           |               |                 |                 |                       |        |      |            | 🐵 简体中文 🗸 🔰 🛑 演示 🗸 |
|--------------------------|-----------|---------------|-----------------|-----------------|-----------------------|--------|------|------------|-------------------|
| 娿 数態大屏                   | 系统总览      |               |                 |                 |                       |        |      |            | ⊻ 批量添加 + 添加系统     |
| BB 多站总览                  |           |               |                 |                 |                       |        |      |            |                   |
| 单站数器                     | () 当需要添加的 | 系統较多时,可点击批量添加 | 1投钮。(批量添加请先下    | 载Excel模板,填写完成后两 | (进行上传提交)              |        |      |            |                   |
| ■ 电站概览                   | 全部        |               | RIMEMSING, CHR. |                 | <b>#</b> 0 <b>#</b> 1 |        |      |            |                   |
| 回 站点系统                   |           |               |                 |                 |                       |        |      |            |                   |
| <b>器</b> 设备监控            | 序号        | 系统编号          | 系统名称            | EMS编号           | 归属状态                  | 归属     | 冷却方式 | 額定功率(kW) 杨 | 称4 操作             |
| ① 故障告營                   | 1         | emsdemo004    |                 |                 | 电站                    | 演示电站·4 |      |            | 查看 修改 系统撤回        |
| <ul> <li>电价管理</li> </ul> | 2         | emsdemo003    |                 |                 | 电站                    | 演示电站-3 |      |            | 查看 修改 系统撤回        |
| 10. 中量报表                 | 3         | emsdemo002    |                 |                 | 电站                    | 演示电站-2 |      |            | 查看 修改 系统撤回        |
| 政益报表                     | 4         | emsdemo001    |                 |                 | 电站                    | 灌示电站-1 |      |            | 查看 修改 系统撤回        |
| 系统管理                     |           |               |                 |                 |                       |        |      |            |                   |
| • 电站管理                   |           |               |                 |                 |                       |        |      | 共.4 条      | < 1 → 前往 1 页      |
| E) 公共模版                  |           |               |                 |                 |                       |        |      |            |                   |
| 名 账号管理                   |           |               |                 |                 |                       |        |      |            |                   |
| 品 系统管理                   |           |               |                 |                 |                       |        |      |            |                   |
|                          |           |               |                 |                 |                       |        |      |            |                   |
|                          |           |               |                 |                 |                       |        |      |            |                   |
|                          |           |               |                 |                 |                       |        |      |            |                   |
|                          |           |               |                 |                 |                       |        |      |            |                   |
|                          |           |               |                 |                 |                       |        |      |            |                   |
| 重收起                      |           |               |                 |                 |                       |        |      |            |                   |
|                          |           |               |                 |                 |                       |        |      |            |                   |

• 点击"添加系统", 拉起对应弹窗, 可输入**基础信息**(系统编号和 EMS 由我司提供) 与**规格参数**, 完成后点击"确定"即可添加系统。

|                                      |                                  | N<br>Distr                               | 浙江省台州市椒江区东海大道东段1008号<br>o. 1008, Donghai Avenue East, Jiaojiang<br>ict,TaizhouCity,ZheilangProvince, China |
|--------------------------------------|----------------------------------|------------------------------------------|----------------------------------------------------------------------------------------------------|
| 添加系统                                 |                                  |                                          | ×                                                                                                    |
| 基础信息                                 |                                  |                                          |                                                                                                    |
| 系统编号*                                | 系统名称                             |                                          |                                                                                                    |
| 请输入系统编号                              | 自定义系统编号                          | 名称 0/20                                  |                                                                                                    |
| EMS编号 *                              |                                  |                                          |                                                                                                    |
| 请输入EMS编号                             |                                  |                                          |                                                                                                    |
| 规格参数                                 |                                  |                                          |                                                                                                    |
| 额定功率(kW)                             | 标称电压(V)                          |                                          |                                                                                                    |
|                                      |                                  |                                          |                                                                                                    |
| 请输入额定功率                              | 请输入标称电压                          |                                          |                                                                                                    |
| 请输入额定功率<br>冷却方式                      | 请输入标称电压<br>尺寸(mm)                |                                          |                                                                                                    |
| 请输入额定功率<br><b>冷却方式</b><br>请选择冷却方式    | 请输入标称电压<br>尺寸(mm)<br>~ 请输入尺寸(长*3 | 27 * * * * * * * * * * * * * * * * * * * |                                                                                                    |
| 请输入额定功率<br>冷却方式<br>请选择冷却方式<br>重量(kg) | 请输入标称电压<br>尺寸(mm)<br>~ 请输入尺寸(长*3 | 田 = <u>市</u><br>(同)                      |                                                                                                    |

• 支持用户下载 Excel,填写后进行批量添加操作。

| 批量 | 添加       | ×                 |   |
|----|----------|-------------------|---|
| 文  | (件上传完成后, | 点击提交按钮以完成导入       |   |
|    | 9        | 点击上传 / 拖拽到此区域     |   |
|    | 请上       | 传Excel文件,文件大小在1M内 | 4 |

取消

确定

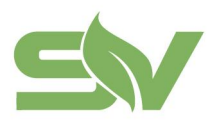

16

emshuayou0004

huayou0004

emshuayou0004

浙江省台州市椒江区东海大道东段1008号 No. 1008, Donghai Avenue East, Jiaojiang District,TaizhouCity,ZheilangProvince, China

系统分配

400

• 点击系统列表操作中的"系统分配",支持将系统分配到已创建的电站上。

暂无归属

| 归属: | • 电站 | ()客户 |   |  |
|-----|------|------|---|--|
| 电站: | 选择电站 | 名称   | ~ |  |
|     |      |      |   |  |

风冷

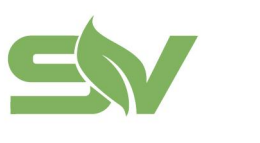

浙江赛唯数字能源技术有限公司 ZHEJIANG SAV DIGITAL POWER TECHNOLOGIES CO.LTD 浙江省台州市椒江区东海大道东段1008号 No. 1008, Donghai Avenue East, Jiaojiang District,TaizhouCity,ZheilangProvince, China

## 7、数据大屏

EMS 云平台支持数据中心大屏监控功能,账号登入期间,大屏将保持持续展示,数据 实时刷新。

• 点击云平台— 大屏监控入口按钮,可在新页面打开大屏监控,对所有站点的实时 数据资源状态进行统一展示。如下图所示:

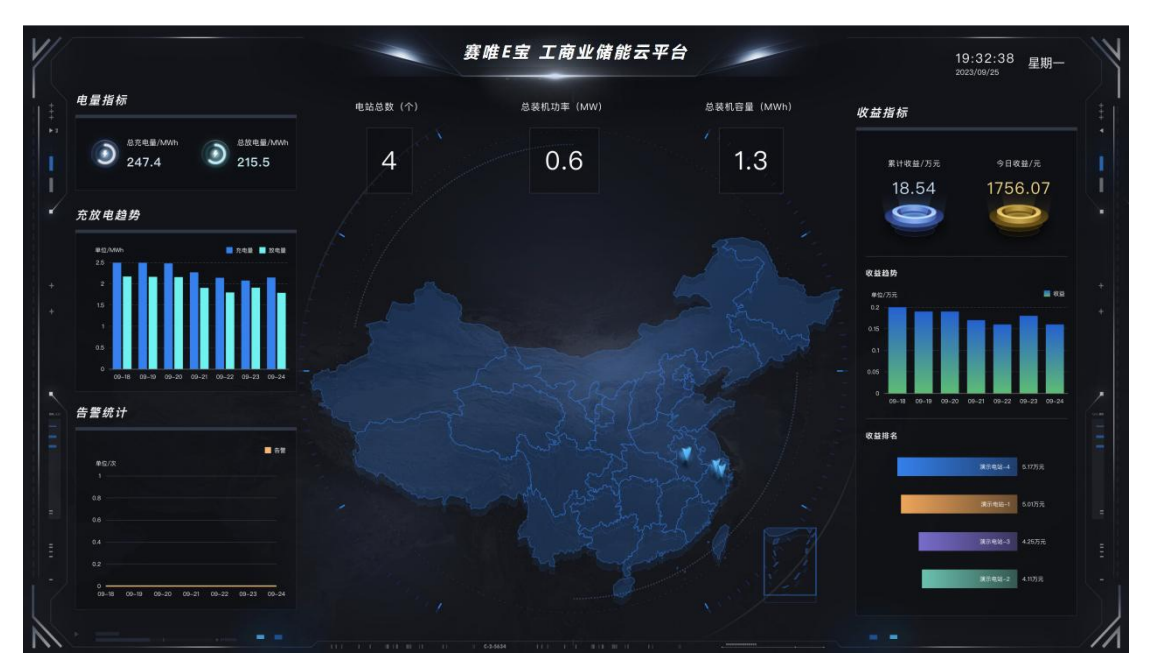

#### 其他

#### 常见问题

若在使用产品过程中遇到问题,可以参考此文档。

#### <待补充>

待补充

#### 其他注意事项

- 供方有在不通知需方的情况下对规格书修改的权利;
- 未尽事宜由供需双方讨论决定;
- 对未按规格书操作所造成的任何损失,供方不承担责任。

浙江赛唯数字能源技术有限公司